# UNIVERSIDAD TÉCNICA DEL NORTE

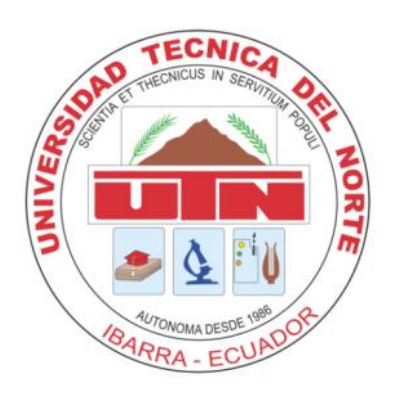

# FACULTAD DE INGENIERÍA EN CIENCIAS APLICADAS

# CARRERA DE INGENIERÍA EN SISTEMAS COMPUTACIONALES

MANUAL DE USUARIO

AUTOR: CHRISTIAN FELIPE REINOSO CHAMBA

DIRECTOR: ING. JOSÉ LUIS RODRÍGUEZ

**IBARRA – ECUADOR 2015** 

# ÍNDICE DE CONTENIDOS

| ÍNDI  | CE DE CONTENIDOS           | .2  |
|-------|----------------------------|-----|
| ÍNDI  | CE DE GRÁFICOS             | 3   |
| ÍNDI  | CE DE TABLAS               | .4  |
| ANE   | XO 2 MANUAL DE USUARIO     | 5   |
| 1.1.  | Administración del sistema | . 6 |
| 1.2.  | Módulo seguridad           | . 7 |
| 1.3.  | Módulo personas            | . 8 |
| 1.4.  | Módulo adquisiciones       | . 9 |
| 1.5.  | Módulo pedido              | 10  |
| 1.6.  | Módulo ventas              | 11  |
| 1.7.  | Módulo caja                | 12  |
| 1.8.  | Módulo inventario          | 13  |
| 1.9.  | Módulo bodega              | 15  |
| 1.10. | Módulo encomiendas         | 20  |
| 1.11. | Gestión de reportes        | 21  |
| 1.12. | Aplicación móvil           | 23  |

# ÍNDICE DE GRÁFICOS

| Gráfico 1: Navegadores web                      | 5  |
|-------------------------------------------------|----|
| Gráfico 2: Pagina de la empresa                 | 5  |
| Gráfico 3: Formulario de acceso al sistema      | 6  |
| Gráfico 4: Módulos del sistema                  | 6  |
| Gráfico 5: Módulos seguridad                    | 7  |
| Gráfico 6: Módulos personas                     | 8  |
| Gráfico 7: Módulos adquisiciones                | 9  |
| Gráfico 8: Módulos pedidos                      | 10 |
| Gráfico 9: Módulos ventas                       | 11 |
| Gráfico 10: Módulo caja                         | 12 |
| Gráfico 11: Todos los pagos                     | 13 |
| Gráfico 12: Productos del inventario            | 14 |
| Gráfico 13: Kardex de los productos             | 14 |
| Gráfico 14: Marcas de los productos             | 14 |
| Gráfico 15: Unidades de medida de los productos | 15 |
| Gráfico 16: Crea una nueva bodega               | 16 |
| Gráfico 17: Gestión de bodega                   | 16 |
| Gráfico 18: Entrega de productos                | 18 |
| Gráfico 19: Devolución de ventas                | 18 |
| Gráfico 20: Trasferencia de productos a bodegas | 19 |
| Gráfico 21: Módulo de encomiendas               | 20 |
| Gráfico 22: Gestión encomiendas                 | 21 |
| Gráfico 23: Gestión de reportes                 | 22 |
| Gráfico 24: Reportes Pdf                        | 23 |
| Gráfico 25: Pantalla de login aplicación móvil  | 24 |
| Gráfico 26: Aplicación móvil clientes           | 24 |
| Gráfico 27: Aplicación móvil pedidos generados  | 26 |
| Gráfico 28: Aplicación móvil pagos              | 26 |
| Gráfico 29: Apk Dimfra                          | 27 |

# ÍNDICE DE TABLAS

| Tabla 1: Módulos seguridad     | 7  |
|--------------------------------|----|
| Tabla 2: Módulos personas      | 8  |
| Tabla 3: Módulos adquisiciones | 9  |
| Tabla 4: Módulos pedidos       | 10 |
| Tabla 5: Módulos ventas        | 11 |
| Tabla 6: Módulos caja          | 12 |
| Tabla 7: Módulo inventario     | 13 |
| Tabla 8: Módulo bodegas        | 15 |
| Tabla 9: Módulo encomiendas    | 20 |
| Tabla 10: Módulo reportes      | 21 |
| Tabla 11: Aplicación móvil     | 23 |
| Tabla 12: Apk Dimfra           | 27 |

# ANEXO 2 MANUAL DE USUARIO

Al tratarse de una aplicación web no depende de plataforma para su ejecución pero si de un explorador web compatible para acceder:

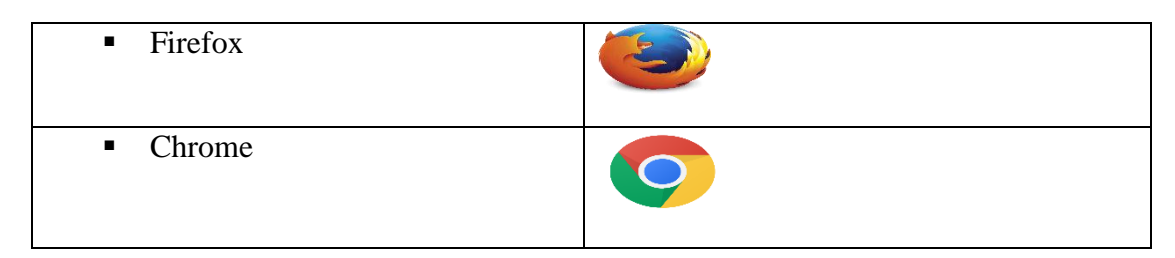

Gráfico 1: Navegadores web Fuente: Propia

Para acceder a la aplicación se debe digitar la siguiente dirección electrónica (URL) http://186.46.248.118/dminventario/ y se despliega la página de la empresa.

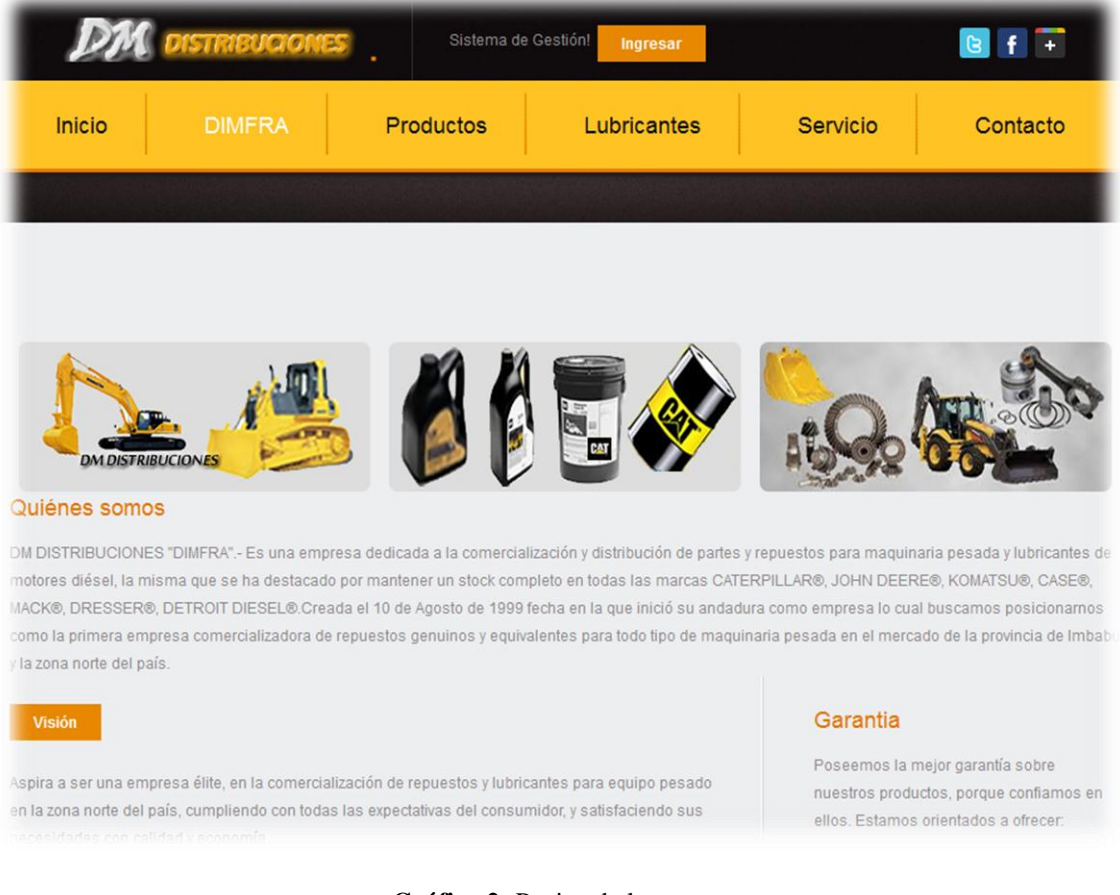

Gráfico 2: Pagina de la empresa Fuente: Propia

En el sitio web de la empresa debemos seleccionar el botón ingresar, que nos enlaza a la aplicación. Y nos despliega un formulario de acceso al sistema el cual requiere de usuario y contraseña validados.

## 1.1. Administración del sistema

Para validarse en la aplicación es necesario introducir un usuario y contraseña válidos, la gestión de los usuarios la realiza el administrador de la BBDD, por lo que si no tiene usuario asignado deberá solicitarlo al administrador o encargado de la empresa.

| 🛪 DM Inventario |                  |  |
|-----------------|------------------|--|
|                 |                  |  |
|                 | Inicio de sesión |  |
|                 | Cedula           |  |
|                 | Clave            |  |
|                 | Iniciar Sesión   |  |
|                 |                  |  |

Gráfico 3: Formulario de acceso al sistema Fuente: Propia

Una vez nos hayamos validado correctamente accedemos a la pantalla principal de la aplicación, consiste en un menú con las diferentes módulos y secciones que conforman el sistema.

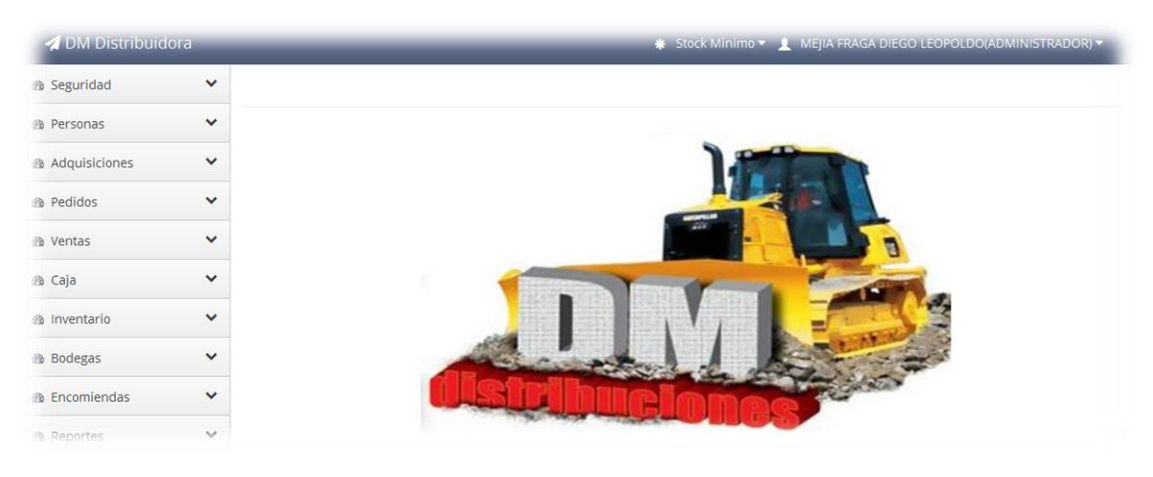

Gráfico 4: Módulos del sistema Fuente: Propia

La aplicación en cada uno de los formularios y secciones tiene controles estándar que permiten

- Nuevo
- Editar
- Eliminar
- Filtro optimizado de búsqueda dentro del formulario

# 1.2. Módulo seguridad

El módulo de seguridad permite la administración y gestión de la seguridad mediante la creación de (usuarios, roles/privilegios, auditoria).

| SEGURIDAD | Usuarios: Permite la creación de los usuarios de la aplicación posee |
|-----------|----------------------------------------------------------------------|
|           | controles estándar (agregar – editar –eliminar )                     |
|           | Roles/Privilegios: Maneja los roles de los usuarios los mismos que   |
|           | se asignan los privilegios a los módulos y secciones de los mismos   |
|           | Auditoria: Permite el control de cada una de las acciones que los    |
|           | usuarios realizan en el sistema                                      |

Tabla 1: Módulos seguridadFuente: Propia

| DM Distribuidor                  |                                                                           | ★ Stock Minimo ▼  ▲ MEJIA FRAGA DIEGO LEOPOLDO(ADMINISTRADOR) ▼                             |
|----------------------------------|---------------------------------------------------------------------------|---------------------------------------------------------------------------------------------|
| Seguridad                        | ^ Rol                                                                     |                                                                                             |
| Usuarios                         |                                                                           |                                                                                             |
| Roles/Privilegios                |                                                                           |                                                                                             |
| Auditoria                        | + Nuevo                                                                   | Filtro:                                                                                     |
|                                  | A Nombre                                                                  | 6 6                                                                                         |
| Personas                         |                                                                           | 2                                                                                           |
| Adquisiciones                    |                                                                           | 8                                                                                           |
| Pedidos                          | 3 BODEGUERO ALTERNO                                                       | 2                                                                                           |
|                                  |                                                                           |                                                                                             |
| Adquisiciones 🗸                  | Nombre:                                                                   |                                                                                             |
| 🕫 Pedidos 🗸 🗸                    | ADMINISTRADOR                                                             |                                                                                             |
| 🕸 Ventas 🗸 🗸                     | Actualizar Retornar                                                       |                                                                                             |
| 🏚 Caja 🗸 🗸                       | Privilegios                                                               |                                                                                             |
| 🔒 Inventario 🗸 🗸                 | Seguridad                                                                 |                                                                                             |
| 🍰 Bodegas 🗸 🗸                    | Usuarios                                                                  | 0                                                                                           |
| 🏶 Encomiendas 🗸 🗸                | Roles/Privilegios                                                         | Ø                                                                                           |
| & Reportes                       | Auditoria                                                                 |                                                                                             |
| DIMFRA ANDROID                   | Personas                                                                  |                                                                                             |
|                                  | Empleados                                                                 | ۲                                                                                           |
|                                  | Cargos                                                                    | 0                                                                                           |
|                                  | Proveedores                                                               | 0                                                                                           |
|                                  | Clientes                                                                  | 0                                                                                           |
|                                  | Adquisiciones                                                             |                                                                                             |
|                                  | Nueva Adquisición                                                         | Ø                                                                                           |
|                                  | Gestion de Adquis clones                                                  |                                                                                             |
|                                  |                                                                           |                                                                                             |
| Auditoria                        |                                                                           |                                                                                             |
|                                  |                                                                           |                                                                                             |
|                                  |                                                                           | Filtro:                                                                                     |
| 🔺 Fecha) Ij                      | 🗢 💠 Usuario 🗘 Accion 🔶 Tabla 🔶                                            | Trama \$                                                                                    |
| 1 2015-05- 186<br>13<br>14:01:45 | i.46.248.118 MEJA ACTUALIZAR TBL_CARGO SAGA DIEGO<br>LEGOOLDO             | SE ACTUALIZÓ EN TBL_CARGO LOS VALORES NOMBRE_CARGO-"ADMINISTRADOR"<br>Donde Id_Cargo=1      |
| 2 2015-05- 186<br>13<br>14:02:27 | .46.248.118 MEJA ACTUALIZAR TEL_USUARIO S<br>FRAGA I<br>DIEGO<br>LEOPOLDO | SE ACTUALIZÓ EN TBL_USUARIO LOS VALORES CLAVE_USUARIO = "MAQTO1980" DONDE<br>ID_USUARIO = 1 |

Gráfico 5: Módulos seguridad Fuente: Propia

# 1.3. Módulo personas

Permite la gestión y control de (empleados cargos, proveedores y clientes) de la empresa.

|          | <b>Empleados:</b> Gestiona la nómina de los empleados de la empresa  |
|----------|----------------------------------------------------------------------|
| PERSONAS | Cargos. Maneja el cargo del empleado en la empresa                   |
|          | Proveedores: Maneja un catálogo de proveedores de repuestos de la    |
|          | empresa                                                              |
|          | Clientes: Maneja un cátalo de clientes de la empresa                 |
|          | En el módulo y secciones de los mismos se manejan controles estándar |
|          | (agregar – editar –eliminar )                                        |

# Tabla 2: Módulos personasFuente: Propia

| 🖪 DM Distribuid                                         | ora |                          |               |                      | *                      | Stock Minimo 🔻         | 👤 MEJIA FRA  | ga diego leoi | POLDO(ADMIN            | IISTRAD    | OR) 🔻           |
|---------------------------------------------------------|-----|--------------------------|---------------|----------------------|------------------------|------------------------|--------------|---------------|------------------------|------------|-----------------|
| 🚯 Seguridad                                             | ~   | Empleados                |               |                      |                        |                        |              |               |                        |            |                 |
| Personas                                                | ^   | ·                        |               |                      |                        |                        |              |               |                        |            |                 |
| Empleados                                               |     | + Agregar Empleado       |               |                      |                        |                        |              |               | Filtro:                |            |                 |
| Cargos                                                  |     |                          |               |                      |                        |                        |              |               |                        |            |                 |
| Proveedores                                             |     | Nombre                   |               | Direccion            |                        | Telefono 🕴             | Cedula       | Cargo         | \$                     | Editar     | Eliminar        |
| Clientes                                                |     | 1 ACOSTA FERNANDO JAVIEI | R             | TOBIAS MENA          |                        | 062600567              | 1002822169   | BODEGUE       | RO                     |            | <b>i</b>        |
| 🖪 DM Distribuide                                        | ora |                          |               |                      | <b>∦</b> S             | tock Minimo 👻 🚽        | 👤 MEJIA FRAG | a diego leopo | OLDO(ADMINIS           | STRADO     | R) <del>-</del> |
| 🚯 Seguridad                                             | ~   | Proveedores              |               |                      |                        |                        |              |               |                        |            |                 |
| 🚳 Personas                                              | ~   |                          |               |                      |                        |                        |              |               |                        |            |                 |
| Adquisiciones                                           | ~   | + Agregar Proveedor      |               |                      |                        |                        |              | F             | iltro:                 |            |                 |
| Pedidos                                                 | ~   | Nombre                   | ¢ CI/RUC      | Direccion            |                        | ÷ T                    | elefono 🍦 Co | elular 🍦 U    | bicacion 🍦             | Editar I   | Eliminar        |
| 🙆 Ventas                                                | ~   | 1 TRAC MOTOR CIA.LTD     | 1791801245001 | Av. Galo Plaza Lasso | N54-168                | 0.                     | 22400858 09  | 998317430 Q   | UITO                   | 1          | <u>î</u>        |
| 🙆 Caja                                                  | ~   | 2 IMPORFILTRO CIA.LTD    | 1791244427001 | Av. Eloy Alfaro N52- | 250 y Capitán Ramón E  | Borja 02               | 22408173 09  | 986754353 Q   | UITO                   | / (        | Ê.              |
| 🚳 Inventario                                            | ~   | 3 KIT REPUESTOS CIA.L    | 1791435699001 | Barón de Carondele   | t Oe3 214 y Av. Améric | a 01                   | 22245208 09  | 985674563 Q   | UITO                   | <b>Z</b> ( | Ē.              |
| 🙆 Bodegas                                               | ~   | 4 FATOSLA C.A            | 1791814711001 | Av. Diego de Vásque  | ez y Antonio Castillo  | 0.                     | 22474117 08  | 197686789 Q   | UITO                   | 🖉 ໂ        | <u>î</u>        |
| Encomiendas                                             | ~   | 5 INVERNEG S.A           | 990658498001  | Av. 10 de agosto # 1 | 3255 (n67-03) y de los | cerezo 03              | 22480480 08  | 398345676 Q   | UITO                   | 1          | <u>i</u>        |
|                                                         |     | 6 TRACTO QUITO           | 1792315735001 | Av. 10 de Agosto Na  | 9-101 y Diguja, Sector | ?La Y? 01              | 22256824 09  | 987898789 Q   | UITO                   | 🖊 ໂ        | <u>î</u>        |
| <table-cell-columns> DM Distribuid</table-cell-columns> |     |                          |               |                      | <b>∗</b> St            | ock Minimo 🔻 🚽         | MEJIA FRAG   | GA DIEGO LEOF | POLDO(ADMIN            | ISTRAD     |                 |
| 🚯 Seguridad                                             | ~   | Clientes                 |               |                      |                        |                        |              |               |                        |            |                 |
| 🚯 Personas                                              | ~   |                          |               |                      |                        |                        |              |               |                        |            |                 |
| Adquisiciones                                           | ~   | + Agregar Cliente        |               |                      |                        |                        |              | Filt          | ro:                    |            |                 |
| 🙆 Pedidos                                               | ~   | ▲ Nombre ¢               | ci/RUC 🔶      | Nombre contacto 🍦    | Direccion              | Domicilio              | Telefono     | Celular 🍦     | Ubicacion <sup>‡</sup> | Editar     | Eliminar        |
| 🍘 Ventas                                                | ~   | ACOSTA JORGE<br>ANIBAL   | 1000442960001 | ACOSTA JORGE         | SIMON BOLIVAR          | ATUNTAQUI              | 062906065    | 0987865322    | ATUNTAQUI              |            | î <u>s</u>      |
| 🙆 Caja                                                  | ~   | 2 ACOSTA JORGE ALAN      | 1002327078001 | ACOSTA JORGE ALAN    | ATUNTAQUI              | ATUNTAQUI              | 062097045    | 0986547267    | ATUNTAQUI              | 1          | <b>Î</b>        |
| 🙆 Inventario                                            | ~   | 3 ACOSTA LUIS VINICIO    | 1002338943001 | ACOSTA LUIS VINICIO  | LOS CEIBOS             | RIO CHINCHIPE          | 062607525    | 0986756432    | IBARRA                 | 1          | <br>fa          |
| Bodegas                                                 | ~   |                          |               | ADELNORT             |                        | 2-16<br>REINA VICTORIA | 1            |               |                        | _          | -               |
| 🙆 Encomiendas                                           | ~   | 4 ADELNORT               | 1791862449001 | ADELNORT             | ELOY ALFARO            | 47                     | 022506512    | 0986875673    | QUITO                  | /          | î,              |
| Reportes                                                | ~   | 5 AGROPLANT VIVERO       | 1002349932001 | VIVERO AGROPLANT     | BOLIVAR                | CHALTURA               | 062642841    | 0986748975    | ATUNTAQUI              | /          | î <u>,</u>      |

Gráfico 6: Módulos personas Fuente: Propia

# 1.4. Módulo adquisiciones

Permite la gestión y control de las adquisiciones de la empresa (nueva adquisición, gestión de adquisiciones) de la distribuidora de repuestos DIMFRA

|             | Nueva Adquisición: Permite registrar la compra de productos        |  |  |  |  |  |  |
|-------------|--------------------------------------------------------------------|--|--|--|--|--|--|
|             | adquiridos por parte de la empresa, para su posterior venta.       |  |  |  |  |  |  |
| ADQUISICION | Gestión de Adquisiciones: Permite ver el estado de la adquisición, |  |  |  |  |  |  |
|             | con sus respectivos detalles de factura.                           |  |  |  |  |  |  |
|             | En el módulo y secciones de los mismos se manejan controles        |  |  |  |  |  |  |
|             | estándar (agregar – editar –eliminar )                             |  |  |  |  |  |  |

Tabla 3: Módulos adquisicionesFuente: Propia

| 🚽 DM Distribuidora       | 1 |      |                     |                   |       |          |          | <b>∗</b> St | ock Minimo | • 1    | MEJIA FR | AGA DIEGO | LEOPO   | LDO(ADMIN | IISTRA | ADOR) 🔻            |
|--------------------------|---|------|---------------------|-------------------|-------|----------|----------|-------------|------------|--------|----------|-----------|---------|-----------|--------|--------------------|
| 🚳 Seguridad              | ~ | Ag   | regar adquisicio    | on                |       |          |          |             |            |        |          |           |         |           |        |                    |
| 🙆 Personas               | ~ |      |                     |                   |       |          |          |             |            |        |          |           |         |           |        |                    |
| Adquisiciones            | ^ | +    | Agregar Producto    | Guardar Cancelar  |       |          |          |             |            |        |          |           |         |           |        |                    |
| Nueva Adquisición        |   | Enc  | abezado de la Com   | ora               |       |          |          |             |            |        |          |           |         |           |        |                    |
| Gestión de Adquisiciones |   | 5    |                     |                   |       |          |          |             |            |        |          |           |         |           |        |                    |
| Pedidos                  | * | MEJ  | IIA FRAGA DIEGO LEO | DPOLDO            |       |          |          |             |            |        |          |           |         |           |        |                    |
| 🍘 Ventas                 | * | Prov | veedor:             |                   | N     | lum doc: |          |             |            |        | Fecha:   |           |         |           |        |                    |
| 🙆 Caja                   | ~ | TF   | RAC MOTOR CIA.LTD   | ۲                 |       | 0005678  |          |             |            |        | 2015     | -02-04    |         |           |        |                    |
| 🙆 Inventario             | ~ | Bod  | ega:                |                   |       |          |          |             |            |        |          |           |         |           |        |                    |
| 🚯 Bodegas                | ~ | B    | ODEGA PRINCIPAL     | •                 |       |          |          |             |            |        |          |           |         |           |        |                    |
| Encomiendas              | ~ | Deta | alle de Compra      |                   |       |          |          |             |            |        |          |           |         |           |        |                    |
| Reportes                 | ~ |      | Producto            |                   |       |          |          |             |            | Can    | tidad    | Precie    | D       | Total     |        |                    |
| DIMFRA ANDROID           |   | 1    | ACEITE MULTIUSO F   | ARA TRANSMISIONE  | IS MT | TO 10W30 |          |             |            | 10     |          | 150       |         | 1500.00   |        | Eliminar           |
|                          |   |      |                     |                   |       |          |          |             |            |        |          | Sul       | btotal: | 1500      |        |                    |
|                          |   |      |                     |                   |       |          |          |             |            |        |          | IVA(      | 12%):   | 180       |        |                    |
| 🚳 Seguridad              | * | Ado  | quisiciones         |                   |       |          |          |             |            |        |          |           |         |           |        |                    |
| Personas                 | ~ |      |                     |                   |       |          |          |             |            |        |          |           |         |           |        |                    |
| Adquisiciones            | ~ |      |                     |                   |       |          |          |             |            |        |          |           | Fil     | tro:      |        |                    |
| Pedidos                  | ~ |      | Num doc             | Proveedor         |       | ∲ v      | alor iva | Fecha       | Å.         | Subto  | otal     | lva       | ÷ 1     | otal      | \$     | Å.                 |
| 🚳 Ventas                 | ~ | 1    | 0001003             | FATOSLA C.A       |       | 12       |          | 2015-05     | -13        | 7134.2 | 26       | 856.11    | 7       | 990.37    |        | Ver<br>adquisicion |
| 🆚 Caja                   | ~ | 2    | 000002323           | FATOSLA C.A       |       | 12       |          | 2015-03     | -03        | 1366.5 | 56       | 163.99    | 1       | 530.55    |        | Ver<br>adquisicion |
| Inventario               | * | 3    | 0001001             | IIASA-CATERPILLAR |       | 12       |          | 2015-05     | -12        | 14295  | .8       | 1715.49   | 1       | 6011.20   |        | Ver<br>adquisicion |
| Bodegas                  | * | 4    | 0001002             | IIASA-CATERPILLAR |       | 12       |          | 2015-05     | -12        | 16495  | .3       | 1979.44   | 1       | 8474.76   |        | Ver                |
| Encomiendas              | * |      |                     |                   |       |          |          |             |            |        |          |           |         |           |        | Var                |
| Reportes                 | * | 5    | 0001005             | IIASA-CATERPILLAR |       | 12       |          | 2015-02     | -03        | 7134.2 | 26       | 856.11    | 7       | 990.37    |        | adquisicion        |
| V DIMFRA ANDROID         |   | 6    | 0001005             | IIASA-CATERPILLAR |       | 12       |          | 2015-02     | -03        | 7134.2 | 26       | 856.11    | 7       | 990.37    |        | Ver<br>adquisicion |

Gráfico 7: Módulos adquisiciones Fuente: Propia

# 1.5. Módulo pedido

Permite la gestión y control de los pedidos de la empresa (nuevo pedido, gestión de pedidos) de la distribuidora de repuestos DIMFRA

|         | Nuevo Pedido: Permite crea nuevo pedido selecciona cliente busca    |  |  |  |  |  |  |  |
|---------|---------------------------------------------------------------------|--|--|--|--|--|--|--|
|         | el producto a vender la cantidad solicitada y confirma su           |  |  |  |  |  |  |  |
| PEDIDOS | disponibilidad en su inventario y guarda el pedido y esta generado. |  |  |  |  |  |  |  |
|         | Gestión de pedidos: Permite ver el estado del pedido si es          |  |  |  |  |  |  |  |
|         | necesario modificar el mismo                                        |  |  |  |  |  |  |  |
|         | En el módulo y secciones de los mismos se manejan controles         |  |  |  |  |  |  |  |
|         | estándar (agregar – editar –eliminar )                              |  |  |  |  |  |  |  |

# Tabla 4: Módulos pedidosFuente: Propia

| 🚀 DM Distribuidora                | 3 |          |                       |         |                |                | * | Stock Minimo | 👻 👤 MEJIA FRAGA | DIEGO LEOPOLDO(A | DMINISTRADOR) <del>-</del> |
|-----------------------------------|---|----------|-----------------------|---------|----------------|----------------|---|--------------|-----------------|------------------|----------------------------|
| 🙆 Seguridad                       | ~ | Agre     | egar pedido           |         |                |                |   |              |                 |                  |                            |
| 🚯 Personas                        | ~ | 0        | 0                     |         |                |                |   |              |                 |                  |                            |
| <ul> <li>Adquisiciones</li> </ul> | ~ | + Ag     | regar Producto        | Guardar | Cancelar       |                |   |              |                 |                  |                            |
| Pedidos                           | ~ | Encal    | bezado del Pedido     |         |                |                |   |              |                 |                  |                            |
| 🚯 Ventas                          | ~ | Cliente  | e:                    |         |                | Fecha:         |   |              |                 |                  |                            |
| 🌆 Caja                            | ~ | UTU      | ۷                     |         | T              | 2015-07-09     |   |              |                 |                  |                            |
| 🙆 Inventario                      | ~ | Detall   | le del Pedido         |         |                |                |   |              |                 |                  |                            |
| Bodegas                           | ~ | P        | roducto               |         |                |                | с | antidad      | Precio          | Total            |                            |
| B Encomiendas                     | ~ | 1 A      | CEITE HIDRAULICO      | HYDO /  | ADVANCED       |                | 2 |              | 1141.48         | 2282.96          | Eliminar                   |
| n Reportes                        | ~ |          |                       |         |                |                |   |              | Subto           | tal: 2282.96     |                            |
|                                   |   |          |                       |         |                |                |   |              | IVA(129         | %): 273.96       |                            |
|                                   |   |          |                       |         |                |                |   |              | Tot             | tal: 2556.92     |                            |
| 🆚 Seguridad                       | * | Tod      | os los pedido         |         |                |                |   |              |                 |                  |                            |
| 🚳 Personas                        | * |          |                       |         |                |                |   |              |                 |                  |                            |
| Adquisiciones                     | ~ |          |                       |         |                |                |   |              |                 | Filtro:          |                            |
| 🙆 Pedidos                         | ~ | <b>_</b> | CI/RUC                | ÷       | Cliente        |                |   | 4            | Fecha           | Estado pedido    | 🕆 Eliminar                 |
| 🚳 Ventas                          | ~ | 1        | 1002748125001         |         | UTN            |                |   |              | 2015-05-29      | VENDIDO          |                            |
| 🚯 Caja                            | ~ | 2        | 1002327078001         |         | ACOSTA JORGE A | LAN            |   |              | 2015-05-28      | VENDIDO          |                            |
| 🙆 Inventario                      | ~ | 4        | 1001596673001         |         | AGUIRRE MONTE  | SDEOCA MARCELO |   |              | 2015-05-21      | VENDIDO          |                            |
| Bodegas                           | ~ | 5        | 1003291802            |         | NOQUES ALEX    |                |   |              | 2015-05-19      | VENDIDO          |                            |
| B Encomiendas                     | ~ | 6        | 1000442960001         |         | ACOSTA JORGE A | NIBAL          |   |              | 2015-05-18      | VENDIDO          |                            |
| Reportes                          | ~ | 7        | 0501877567001         |         | BORJA ENRIQUEZ | JUAN           |   |              | 2015-05-13      | VENDIDO          |                            |
|                                   |   | 8        | 1002090882001         |         | ANDRADE MARIC  | ELA            |   |              | 2015-05-13      | VENDIDO          |                            |
| VIMERA ANDROID                    |   | 9        | 1000442960001         |         | ACOSTA JORGE A | NIBAL          |   |              | 2015-05-13      | VENDIDO          |                            |
|                                   |   | 10       | 0501877567001         |         | BORJA ENRIQUEZ | JUAN           |   |              | 2015-04-15      | VENDIDO          |                            |
|                                   |   | Mostr    | ando 1 al 10 de 10 re | gistros |                |                |   |              |                 | Inicio Anterior  | 1 Siguiente Final          |

Gráfico 8: Módulos pedidos Fuente: Propia

## 1.6. Módulo ventas

Permite la gestión y control de las ventas de la empresa (nueva venta, gestión de ventas) de la distribuidora de repuestos DIMFRA

|        | Nueva venta                                                          |
|--------|----------------------------------------------------------------------|
| VENTAS | Crea nueva venta y verifica los pedidos pendientes despliega el      |
|        | pedido se escoge la forma de pago luego se le transforma en factura  |
|        | Gestión de ventas: Permite ver el estado de la venta si es necesario |
|        | para imprimir la factura.                                            |

# Tabla 5: Módulos ventasFuente: Propia

| 🖪 DM Distribuidora | a      |                                 |            |           |             | 🗰 Stock Mi | inimo 🔻 🤰 | MEJIA FRAGA | DIEGO LEOP | oldo(ADM  | IINISTRAD | OR) <del>-</del> |
|--------------------|--------|---------------------------------|------------|-----------|-------------|------------|-----------|-------------|------------|-----------|-----------|------------------|
| 🚳 Seguridad        | *      | Pedidos Pendientes              |            |           |             |            |           |             |            |           |           |                  |
| Personas           | ~      |                                 |            |           |             |            |           |             |            |           |           |                  |
| Adquisiciones      | ~      |                                 |            |           |             |            |           |             |            | Filtro:   |           |                  |
| Pedidos            | ~      | CI/RUC                          | Cliente    |           |             | Fecha      |           | ÷ Esta      | ado pedido |           | ×         | Facturar         |
| 🙆 Ventas           | ~      | Mostrando 1 al 1 de 1 registros | ALTAMIRANO | JULIO     |             | 2015-07-0  | 19        | GEN         | Inicio Ar  | terior 1  | Siguiente | e Final          |
|                    | •      | Ver Pedido para factura         | ción       |           |             |            |           |             |            |           |           |                  |
| Personas           | *<br>~ |                                 |            |           |             |            |           |             |            |           |           |                  |
| Adduisiciones      | •      | Facturar Retornar               |            |           |             |            |           |             |            |           |           |                  |
|                    |        |                                 |            |           |             |            |           |             |            |           |           |                  |
| 🍪 Ventas           | •      | NUMERO :                        |            | Fecha:    | -09         |            |           | GENERAD     | do:        |           |           |                  |
| 🙆 Caja             | *      |                                 |            | 2010 01   |             |            |           | GENERAL     |            |           |           |                  |
| 🙆 Inventario       | *      | Información del Cliente         |            |           |             |            |           |             |            |           |           |                  |
| 🙆 Bodegas          | ~      | Cliente:                        |            | Ci ruc:   | 2000        |            |           | Direccion:  | 0000       |           |           |                  |
| Encomiendas        | ~      | ALTAMIRANO JULIO                |            | 060085.   | 2008        |            |           | BOLIVAR     | 8032       |           |           |                  |
| Reportes           | ~      | Telefono:                       |            | Ubicacion | IRO         |            |           |             |            |           |           |                  |
| DIMFRA ANDROID     |        | Detalle de pedido               |            |           |             |            |           |             |            |           |           |                  |
|                    |        |                                 |            |           |             |            |           |             |            |           |           |                  |
|                    |        | Producto                        |            |           |             |            |           | Cantidad    | Precio     | )         | Total     |                  |
|                    |        | 1 ACEITE HIDRAULICO HYDO        | ADVANCED 3 | 096930 GO |             |            |           | 2           | 1141.4     | 18        | 2282.96   |                  |
|                    |        |                                 |            |           |             |            |           |             |            | Subtotal: | 2282.96   |                  |
|                    |        |                                 |            |           |             |            |           |             | N          | /A(12%):  | 273.96    |                  |
| 🚳 Seguridad        | ~      | Ventas                          |            |           |             |            |           |             |            | Total:    | 2556.92   |                  |
| Personas           | ~      |                                 |            |           |             |            |           |             |            |           |           |                  |
| Adquisiciones      | ~      |                                 |            |           |             |            |           |             | F          | iltro:    |           |                  |
| 🚯 Pedidos          | ~      | Cliente                         | ▼          | Num doc   | Valor iva 🎈 | Fecha      | Subtota   | l 🍦 Iva 🍦   | Total      | Estado    | ÷         |                  |
| 🚯 Ventas           | ~      | 1 BORJA ENRIQUEZ JUAN           |            | 00000001  | 12          | 2015-05-13 | 5337.10   | 640.45      | 5977.55    | ENTREGA   | DA        | Ver              |
| 🙆 Caja             | *      | 2 ANDRADE MARICELA              |            | 00000002  | 12          | 2015-05-13 | 232.10    | 27.85       | 259.95     | PARA ENV  | 10        | Ver              |
| 🙆 Inventario       | ~      | 3 ACOSTA JORGE ANIBAL           |            | 0000003   | 12          | 2015-05-15 | 2282.96   | 273.96      | 2556.92    | ENTREGA   | DA        | Ver              |

Gráfico 9: Módulos ventas Fuente: Propia

# 1.7. Módulo caja

Permite la gestión y control de los cobros y pagos pendientes de la empresa (Cobros pendientes, gestión de cobros, pagos pendientes, gestión de pagos) de la distribuidora de repuestos DIMFRA

|      | Cobros Pendientes: Permite ver las cuentas a cobrar de los clientes     |
|------|-------------------------------------------------------------------------|
|      | Gestión de Cobros: Permite ver el estado de cobros pendientes o pagados |
| CAJA | Pagos Pendientes: Permite ver las cuantas de pagos de la empresa a      |
|      | proveedores                                                             |
|      | Gestión de Pagos: Permite ver el estado de los pagos                    |
|      | En el módulo y secciones de los mismos se manejan controles estándar    |
|      | (agregar – editar –eliminar)                                            |

#### Tabla 6: Módulos caja Fuente: Propia

| 🚀 DM Distribuidora                    |   |                            |                  |             | 🗰 Stock Minim           | o 👻 👤 MEJIA FRAGA | DIEGO LEOPOLDO(ADMINISTRADOR) 🕶 |
|---------------------------------------|---|----------------------------|------------------|-------------|-------------------------|-------------------|---------------------------------|
| 🚳 Seguridad                           | * | Adquisiciones pen          | idientes de pago |             |                         |                   |                                 |
| Personas                              | * |                            |                  |             |                         |                   |                                 |
| Adquisiciones                         | * |                            |                  |             |                         |                   | Filtro:                         |
| B Pedidos                             | ~ | Num doc                    | Proveedor        | 🔶 Valor iva | 🔶 Fecha                 | Subtotal          | 🗘 Iva 🗘 Total 🗘 🔅               |
| A Ventas                              | ~ |                            |                  | No ha datos | disponibles en la tabla |                   |                                 |
| www.ventus                            |   | Mostrando 0 al 0 de 0 regi | stros            |             |                         |                   | Inicio Anterior Siguiente Final |
| 🚳 <u>Caja</u>                         | ^ |                            |                  |             |                         |                   |                                 |
| <ul> <li>Cobros Pendientes</li> </ul> |   |                            |                  |             |                         |                   |                                 |
| <ul> <li>Gestión de Cobros</li> </ul> |   |                            |                  |             |                         |                   |                                 |
| Pagos Pendientes                      |   |                            |                  |             |                         |                   |                                 |
| <ul> <li>Gestión de Pagos</li> </ul>  |   |                            |                  |             |                         |                   |                                 |

| Pa | gos pend         | ientes de cobro     |               |        |            |                                   |
|----|------------------|---------------------|---------------|--------|------------|-----------------------------------|
|    | Num Doc          | Cliente             | 🖗 Fecha Cuota | Monto  | Nro. Cuota | Filtro:                           |
| 1  | 00000005         | BORJA ENRIQUEZ JUAN | 2015-06-17    | 398.50 | 2          | Pago en Efectivo   Pago en Cheque |
| 2  | 00000010         | UTN                 | 2015-06-28    | 438.98 | 2          | Pago en Efectivo   Pago en Cheque |
| Mo | strando 1 al 2 d | de 2 registros      |               |        |            | Inicio Anterior 1 Siguiente Final |

| 1 | ag | os en Ventas        |   |          |   |            |   |         |         |   |          |   |           |     |               |   |
|---|----|---------------------|---|----------|---|------------|---|---------|---------|---|----------|---|-----------|-----|---------------|---|
| _ |    | Cliente             | 0 | Venta    | • | Fecha      | 0 | Cuota 🎙 | Monto   | 0 | Tinonago | • | Filt      | ro: | Numcheque     | ¢ |
|   | 1  | BORJA ENRIQUEZ JUAN |   | 00000001 |   | 2015-05-13 |   | 10      | 5977.55 |   | EFECTIVO |   | Durreo    |     | real real and |   |
|   | 2  | ANDRADE MARICELA    |   | 0000002  |   | 2015-05-13 |   | 1°      | 129.98  |   | EFECTIVO |   |           |     |               |   |
| 3 | 3  | ANDRADE MARICELA    |   | 00000002 |   | 2015-05-12 |   | 2º      | 129.98  |   | EFECTIVO |   |           |     |               |   |
|   | 4  | ACOSTA JORGE ANIBAL |   | 0000003  |   | 2015-05-15 |   | 1°      | 2556.92 |   | CHEQUE   |   | PICHINCHA |     | 876654435322  |   |
| 1 | 5  | ACOSTA JORGE ANIBAL |   | 00000004 |   | 2015-05-18 |   | 1º      | 5113.83 |   | CHEQUE   |   | GUAYAQUIL |     | 000022        |   |
| - | 6  | BORJA ENRIQUEZ JUAN |   | 0000005  |   | 2015-05-18 |   | 1°      | 398.50  |   | EFECTIVO |   |           |     |               |   |

Gráfico 10: Módulo caja Fuente: Propia

| 🚀 DM Distribuidor | а |     |                      |                   |   |            | * Stoci     | k Minimo 🔻 💡 | 👤 MEJIA F | RAGA DIEGO LE | OPOLD  | O(ADMINISTRAD | OR) 🔻               |
|-------------------|---|-----|----------------------|-------------------|---|------------|-------------|--------------|-----------|---------------|--------|---------------|---------------------|
| 🍘 Seguridad       | ~ | То  | dos los pago 1       | factura compra    |   |            |             |              |           |               |        |               |                     |
| Personas          | ~ |     |                      |                   |   |            |             |              |           |               |        |               |                     |
| Adquisiciones     | ~ |     |                      |                   |   |            |             |              |           |               | Filtro | c             |                     |
| Pedidos           | ~ |     | Num Doc              | ÷ Cliente         | ÷ | Fecha      | \$<br>Monto | Banco        | 4         | Numcheque     |        | Fechacobro    | <sup>♦</sup> Editar |
|                   |   | - 1 | 0001003              | FATOSLA C.A       |   | 2015-05-20 | 7990.37     | PICHINO      | ΉA        | 0001543       |        | 2015-05-20    | /                   |
| Ø Ventas          | × | 2   | 000002323            | FATOSLA C.A       |   | 2015-05-20 | 1530.55     | PICHING      | ΉA        | 0001601       |        | 2015-05-20    | /                   |
| 🙆 Caja            | * | 3   | 0001001              | IIASA-CATERPILLAR |   | 2015-05-20 | 16011.20    | PICHINO      | ΉA        | 0001562       |        | 2015-05-20    |                     |
| 🙆 Inventario      | ~ | 4   | 0001001              | IIASA-CATERPILLAR |   | 2015-05-20 | 16011.20    | GUAYAQ       | UIL       | 00023456      |        | 2015-05-20    |                     |
| 🙆 Bodegas         | * | 5   | 0001001              | IIASA-CATERPILLAR |   | 2015-05-20 | 16011.20    | PICHINO      | ΉA        | 0001564       |        | 2015-05-20    |                     |
| Encomiendas       | ~ | 6   | 0001001              | IIASA-CATERPILLAR |   | 2015-05-21 | 16011.20    | MI BANG      | :0        | 0001          |        | 2015-05-21    |                     |
| Reportes          | ~ | 7   | 0001002              | IIASA-CATERPILLAR |   | 2015-05-20 | 18474.80    | PICHINO      | ΉA        | 0001547       |        | 2015-05-20    |                     |
| DIMFRA ANDROID    |   | 8   | 0001005              | IIASA-CATERPILLAR |   | 2015-05-20 | 7990.37     | GUAYAQ       | UIL       | 0001567       |        | 2015-05-20    |                     |
|                   |   | 9   | 0001005              | IIASA-CATERPILLAR |   | 2015-05-20 | 7990.37     | GUAYAQ       | VIL       | 00016002      |        | 2015-05-20    |                     |
|                   |   | 10  | 0002330              | IIASA-CATERPILLAR |   | 2015-05-20 | 1306.48     | GUAYAC       | UIL       | 001678        |        | 2015-05-20    |                     |
|                   |   | Mos | trando 1 al 10 de 15 | registros         |   |            |             |              |           | Inicio        | erior  | 1 2 Siguient  | e Final             |

#### Gráfico 11: Todos los pagos Fuente: Propia

## 1.8. Módulo inventario

Permite la gestión y control de los productos de la empresa (administrar, registrar, modificar, eliminar o buscar un producto visualizar cual es el stock actual, manejo de listas de precios) de la distribuidora de repuestos DIMFRA

|            | Productos: Permite ver el inventario y existencia de productos |  |  |  |  |
|------------|----------------------------------------------------------------|--|--|--|--|
|            | Kardex: Permite ver las operaciones de los productos, ingreso, |  |  |  |  |
| INVENTARIO | egreso y devoluciones                                          |  |  |  |  |
|            | Categoría: Permite ver la categoría de los productos           |  |  |  |  |
|            | Marca: La marca de producto                                    |  |  |  |  |
|            | Unidades de medida: Productos por sistema de numeración y      |  |  |  |  |
|            | medida                                                         |  |  |  |  |
|            | En el módulo y secciones de los mismos se manejan controles    |  |  |  |  |
|            | estándar (agregar – editar –eliminar )                         |  |  |  |  |

Tabla 7: Módulo inventarioFuente: Propia

Esta opción me permite visualizar en forma clara y legible la situación actual de un producto con lo que respeta a existencia en bodegas, precios de venta y el mínimo de stock en productos.

| 🛹 DM Distribuidora                            |   |     |                                                   |          | 🌸 Stock Min   | imo 👻 👤 | MEJIA FRAGA  |            | POLDO(A | DMINIS | TRADOR) 👻    |
|-----------------------------------------------|---|-----|---------------------------------------------------|----------|---------------|---------|--------------|------------|---------|--------|--------------|
| 🚯 Seguridad                                   | ~ | Pro | oductos                                           |          |               |         |              |            |         |        |              |
| Personas                                      | * |     |                                                   |          |               |         |              |            |         |        |              |
| Adquisiciones                                 | ~ | +   | Agregar Producto                                  |          |               |         |              |            | Filtro: |        |              |
| B Pedidos                                     | ~ |     | Producto                                          | Codigo   | 🔶 Categoria 🔶 | Costo 🔶 | Precio venta | Existencia | Imagen  | Editar | Eliminår 🔶   |
| 🚳 Ventas                                      | * | 1   | ACEITE HIDRAULICO HYDO ADVANCED (TQ)              | 3195923  | LUBRICANTES   | 511.09  | 1141.48      | 13         |         | 1      | 1 B          |
| 🙆 Caja                                        | ~ |     |                                                   |          |               |         |              |            |         |        |              |
| 🍘 Inventario                                  | ^ | 2   | ACEITE HIDRAULICO HYDO ADVANCED (CN)              | 3195921  | LUBRICANTES   | 103.45  | 115.86       | 8          |         | /      | î.           |
| <ul> <li>Productos</li> <li>Kardex</li> </ul> |   | з   | ACEITE HIDRAULICO HYDO ADVANCED 3096930 GO (TQ)   | 3096938  | LUBRICANTES   | 1019.18 | 1141.48      | 14         |         |        | t.           |
| Categoria     Marca                           |   | 4   | ACEITE HIDRAULICO HYDO ADVANCED GO (CN)           | 3096932  | LUBRICANTES   | 103.62  | 116.05       | 4          |         |        | ů.           |
| Bodegas                                       | ~ | 5   | ACEITE MULTIUSO PARA TRANSMISIONES MTO 10W30 (CN) | 105-3335 | LUBRICANTES   | 116.65  | 130.65       | 1          |         |        | î <u>.</u> I |
| Encomiendas                                   | ~ | 6   | ACEITE PARA ENGRANAJES GO 80W90 (TQ)              | 8T9584   | LUBRICANTES   | 0.00    | 1153.62      | 0          |         | /      | î <b>e</b> 🚦 |

Gráfico 12: Productos del inventario Fuente: Propia

Esta aplicación me permite ver en forma detallada los movimientos de los productos en forma individual.

| 🖪 DM Distribuido | ora |                  |                     | * 5      | itock Minimo 👻 🚽 | L MEJIA FRAGA DIEGO LE | OPOLDO(ADMINISTRADOR) <del>-</del> |
|------------------|-----|------------------|---------------------|----------|------------------|------------------------|------------------------------------|
| 🙆 Seguridad      | ~   | Kardex: ACEITE H | IDRAULICO HYDO ADV  | ANCED    |                  |                        |                                    |
| Personas         | ~   |                  |                     |          |                  |                        |                                    |
| Adquisiciones    | ~   | < Retornar       |                     |          |                  |                        |                                    |
| 8 Pedidos        | ~   | Transaccion      | Fecha               | Cantidad | Precio           | Cantidad saldo         | Precio saldo                       |
| 🌰 Ventas         | ~   | 1 ADQUISICION    | 2015-05-13 00:00:00 | 7        | 1019.18          | 7                      | 1019.18                            |
| 🕫 Caja           | ~   | 2 venta          | 2015-05-15 00:00:00 | 2        | 1141.48          | 5                      | 1019.18                            |
| 🙆 Inventario     | ~   | 3 venta          | 2015-05-18 00:00:00 | 4        | 1141.48          | 1                      | 1019.18                            |

#### Gráfico 13: Kardex de los productos Fuente: Propia

La gestión de inventario está relacionada con los productos, kardex y la marca o tipo de producto que la empresa, oferta.

| 🚀 DM Distribuido | ra |                                   | Intersection Stock Minimo ▼ L MEJIA FRAGA DIEGO LEOPOLDO(ADMINISTRADOR) ▼                                                                                                    |
|------------------|----|-----------------------------------|----------------------------------------------------------------------------------------------------|
| 🚳 Seguridad      | ~  | Marcas                            |                                                                                                    |
| Personas         | ~  |                                   |                                                                                                    |
| Adquisiciones    | ~  | + Agregar Marca                   | Filtro:                                                                                                    |
| Pedidos          | ~  | Marca                             | editar Eliminar                                                                                                    |
| 🙆 Ventas         | ~  | 1 NAVISTAR                        |                                                                                                    |
| 🙆 Caja           | ~  | 2 DRESSER                         |                                                                                                    |
| 🚯 Inventario     | ~  | 3 KOMATSU                         | a transmission and the second second se |
| Bodegas          | ~  | 4 CASE                            | <b>a</b> î 🛛                                                                                                    |
| 8 Encomiendas    | ~  | 5 CASE-INTERNACIONAL              | 2 🕅                                                                                                    |
| Reportes         | ~  | 6 DAEWOO                          |                                                                                                    |
|                  |    | 7 CATERPILLAR                     |                                                                                                    |
| DIMERA ANDROID   |    | 8 CHAMPION                        | <b>1</b>                                                                                                    |
|                  |    | 9 GALION                          |                                                                                                    |
|                  |    | 10 JHON DEERE                     | 🕅 🕅                                                                                                    |
|                  |    | Mostrando 1 al 10 de 28 registros | Inicio Anterior 1 2 3 Siguiente Final                                                                                                    |

Gráfico 14: Marcas de los productos Fuente: Propia Para el proceso de asociación de la venta se requiere que los productos tengan una unidad de medida parámetro que se requiere para realizar la venta.

| DM Distribuido  | r0 | · ·                               |                     |             |          |
|-----------------|----|-----------------------------------|---------------------|-------------|----------|
|                 | Ia |                                   |                     |             | DRJ -    |
| 🙆 Seguridad     | ~  | Unidades de Medida                |                     |             |          |
| 🚳 Personas      | ~  |                                   |                     |             |          |
| Adquisiciones   | *  | + Agregar Unidad de Medida        | Filtro:             |             |          |
| Pedidos         | *  | ▲ Medida                          | 🔶 Abreviatura       | ≑ Editar    | Eliminar |
| 🚳 Ventas        | ~  | 1 UNIDAD                          | U                   | 1           | î.       |
| 🙆 Caja          | ~  | 2 QUINTAL                         | Q                   |             | î,       |
| 🚳 Inventario    | ~  | 3 ROLLOS                          | R                   |             | ī,       |
| 🐵 Bodegas       | ~  | 4 LIBRA                           | L                   | /           | î,       |
| Consideration   |    | 5 METRO                           | М                   | 1           | Î.       |
| and Encomiendas | •  | 6 CARRETILLA                      | C                   |             | <u>î</u> |
| Reportes        | ~  | 7 GALON                           | G                   | 1           | ī,       |
| DIMFRA ANDROID  |    | 8 LITRO                           | L                   | /           | î,       |
|                 |    | 9 1/2 METRO                       | ММ                  | /           | î,       |
|                 |    | 10 TANQUE 55GLS                   | TQ                  |             | î:       |
|                 |    | Mostrando 1 al 10 de 21 registros | Inicio Anterior 1 2 | 3 Siguiente | E Final  |

#### Gráfico 15: Unidades de medida de los productos Fuente: Propia

# 1.9. Módulo bodega

En esta opción el usuario tiene la posibilidad de realizar los respectivos ingresos de productos en la o las diferentes bodegas escogidas que la empresa dispone, permite crear (nueva bodega, gestión de bodegas, entregas pendientes, devoluciones pendientes, trasferencia entre bodegas).

|         | Nueva Bodega: Permite crear una nueva bodega de la empresa           |
|---------|----------------------------------------------------------------------|
| BODEGAS | Gestión de Bodegas: Gestiona la bodegas de la empresa                |
|         | Entregas Pendientes: Permite ver el estado de la entrega de los      |
|         | artículos al cliente                                                 |
|         | Devoluciones de Cliente: Devoluciones de los productos en mal estado |
|         | Transferencias Inter bodegas: Envía productos a otras bodegas        |
|         | En el módulo y secciones de los mismos se manejan controles estándar |
|         | (agregar – editar –eliminar )                                        |

| 🖪 DM Distribuidora                             |    | 🗰 Stock Minimo 👻 🤱 MEJIA FRAGA DIEGO LEOPOLDO(ADMINISTRADOR) 🕶 |
|------------------------------------------------|----|----------------------------------------------------------------|
| 🚳 Seguridad                                    | *  | Agregar bodega                                                 |
| 🏟 Personas                                     | ~  |                                                                |
| Adquisiciones                                  | ~  | Nombre bodega:                                                 |
| 🙆 Pedidos                                      | ~  | REQUERIDO                                                      |
| n Ventas                                       | ~  | Ubicacion:                                                     |
|                                                |    | REQUERIDO                                                      |
| 🏟 Caja                                         | *  | Estado bodega:                                                 |
| 🖚 Inventario                                   | ~  | SELECCIONAR                                                    |
| Bodegas                                        | ^  | 巴 Guardar Cancelar                                             |
| Nueva Bodega                                   |    |                                                                |
| <ul> <li>Gestión de Bodegas</li> </ul>         |    |                                                                |
| <ul> <li>Entregas Pendientes</li> </ul>        |    |                                                                |
| <ul> <li>Devoluciones de Cliente</li> </ul>    |    |                                                                |
| <ul> <li>Transferencias Inter bodeg</li> </ul> | as |                                                                |
| Encomiendas                                    | *  |                                                                |
| Reportes                                       | *  |                                                                |
| DIMFRA ANDROID                                 |    |                                                                |

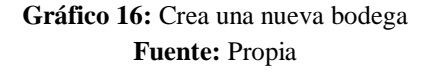

# Gestión de bodegas

Permite llevar el control de cada una de las bodegas con los respectivos productos y el stock que estas disponen facilitando la gestión de los productos entre bodegas.

| <ul> <li>Seguridad</li> </ul> | * | Bodegas                              |                  |               |                     |
|-------------------------------|---|--------------------------------------|------------------|---------------|---------------------|
| Personas                      | ~ |                                      |                  |               |                     |
| Adquisiciones                 | * | + Agregar Bodega                     |                  | Filtro        | :                   |
| 🍘 Pedidos                     | ~ | A Bodega                             | Ubicacion        | Estado bodega | Editar Eliminar     |
| 🚯 Ventas                      | ~ | 1 BODEGA PRINCIPAL                   | PRINCIPAL        | ACTIVA        | 2 🝺                 |
| 🚯 Caja                        | ~ | 2 BODEGA DE BAJA                     | PRINCIPAL        | ACTIVA        | 2 🛱                 |
| 🚯 Inventario                  | ~ | 3 BODEGA SECUNDARIO                  | SECUNDARIA       | ACTIVO        |                     |
| Bederas<br>Beguridad          | ž | Mostrando 1 al 3 de 3 registros      |                  | Inicio        | r 1 Siguiente Final |
| 🚳 Personas                    | ~ |                                      |                  |               |                     |
| Adquisiciones                 | ~ | Nombre bodega:                       |                  |               |                     |
| Pedidos                       | ~ | BODEGA PRINCIPAL                     |                  |               |                     |
| 🙆 Ventas                      | ~ | Ubicacion:                           |                  |               |                     |
| 🚳 Caja                        | ~ | Estado bodega:                       |                  |               |                     |
| 🚳 Inventario                  | ~ | SELECCIONAR                          |                  |               | •                   |
| 🙆 Bodegas                     | ~ | 🖺 Actualizar Cancelar                |                  |               |                     |
| Encomiendas                   | ~ | Productos en Bodega                  |                  |               |                     |
| Reportes                      | ~ | Producto                             |                  |               | Cantidad            |
| DIMFRA ANDROID                |   | ACEITE PARA MOTORES DIÉSEL CI 4 SL D | DEO 15W40 T (TQ) |               | 10                  |
|                               |   | GRASA MULTIPROPÓSITO MPGL (LITIO) A  | ZUL (TQG)        |               | 10                  |
|                               |   | ACEITE HIDRAULICO HYDO ADVANCED (T   | Q)               |               | 12                  |
|                               |   | ACEITE HIDRAULICO HYDO ADVANCED (C   | N)               |               | 10                  |
|                               |   | ACEITE HIDRAULICO HYDO ADVANCED 30   | 096930 GO (TQ)   |               | 14                  |

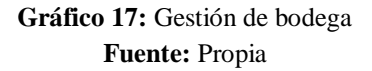

# **Entregas Pendientes**

Desde aquí podemos registrar cuando un producto sale de bodega y se entrega a los clientes. La cual nos da una opción de generar salida entrega al instante o para envió.

| 🚀 DM Distribuidora |                                                  |            | \star Stock Minimo 👻 👤 | MEJIA FRAGA DIEGO LEOPOLDO(ADMINISTRADOR) 🕶 |
|--------------------|--------------------------------------------------|------------|------------------------|---------------------------------------------|
| 🚳 Seguridad        | <ul> <li>Ventas pendientes de entrega</li> </ul> |            |                        |                                             |
| 🚯 Personas         | <ul> <li>Ventus pentuentes de entrega</li> </ul> |            |                        |                                             |
| Adquisiciones      | ~                                                |            |                        | Filtro:                                     |
| 🚳 Pedidos          | Cliente                                          | Num doc    | 🔶 Estado               | \$         \$         \$                    |
| 🚯 Ventas           | 1 ALTAMIRANO JULIO                               | 00000011   | GENERADA               | Generar Salida Para Envio                   |
| 🚯 Caja             | Mostrando 1 al 1 de 1 registros                  |            |                        | Inicio Anterior 1 Siguiente Final           |
| A Inventario       | ×                                                |            |                        |                                             |
| 48 Bodegas         | •                                                |            |                        |                                             |
| Bodegus            |                                                  |            |                        |                                             |
|                    |                                                  |            |                        |                                             |
| and Reportes       |                                                  |            |                        |                                             |
| DIMFRA ANDROID     |                                                  |            |                        |                                             |
| Seguridad          | <ul> <li>Ver compra para entrega</li> </ul>      |            |                        |                                             |
| Personas           | <b>*</b>                                         |            |                        |                                             |
| Adquisiciones      | Crear Entrega Retornar                           |            |                        |                                             |
| 🚳 Pedidos          | V Informacion de Entrega                         |            |                        |                                             |
| 🙆 Ventas           | V NUMERO :                                       | Fecha:     |                        | Estado Venta:                               |
| 🙆 Caja             | ♥ 00000011                                       | 2015-07-09 |                        | GENERADA                                    |
| 🚳 Inventario       | Informacion del Cliente                          |            |                        |                                             |
| 🚳 Bodegas          | ✓ Cliente:                                       | Ci ruc:    |                        | Direccion:                                  |
| B Encomiendas      | ▲LTAMIRANO JULIO                                 | 0600852008 |                        | BOLIVAR 8032                                |
| 🙆 Reportes         | Telefono:     2937222                            | Ubicacion: |                        |                                             |
| DIMFRA ANDROID     | Detallo de la Venta                              |            |                        |                                             |
|                    | Detaile de la venta                              |            |                        |                                             |
|                    | Producto                                         |            |                        | Cantidad                                    |
|                    | 1 ACEITE HIDRAULICO HYDO ADVANCED                | 3096930 GO |                        | 2.00                                        |
| 🚳 Seguridad        | <ul> <li>Ver compra para entrega</li> </ul>      |            |                        |                                             |
| 🚳 Personas         | •                                                |            |                        |                                             |
| 🚳 Adquisiciones    | Crear Envio     Retornar                         |            |                        |                                             |
| 🚳 Pedidos          | ✓ Informacion de Entrega                         |            |                        |                                             |
| 🙆 Ventas           | V NUMERO :                                       | Fecha:     |                        | Estado Venta:                               |
| 🚳 Caja             | • 00000011                                       | 2015-07-09 |                        | GENERADA                                    |
| 🐵 Inventario       | V Informacion del Cliente                        |            |                        |                                             |
| 🚳 Bodegas          | Cliente:                                         | Ci ruc:    |                        | Direccion:                                  |
| 8 Encomiendas      | ALTAMIRANO JULIO                                 | 0600852008 |                        | BOLIVAR 8032                                |
| n Reportes         | Telefono:                                        | Ubicacion: |                        |                                             |
|                    | 2937222                                          | PIMAMPIRO  |                        |                                             |
|                    | Detalle de la Venta                              |            |                        |                                             |
|                    | Producto                                         |            |                        | Cantidad                                    |
|                    | 1 ACEITE HIDRAULICO HYDO ADVANCED                | 3096930 GO |                        | 2.00                                        |

| 🙆 Seguridad       | * | Entrega de Bodega                            |                      |               |          |
|-------------------|---|----------------------------------------------|----------------------|---------------|----------|
| 🏟 Personas        | ~ |                                              |                      |               |          |
| Adquisiciones     | ~ | Guia de envio                                |                      |               |          |
| n Pedidos         | ~ | NUMERO :<br>5                                | FECHA:<br>2015-07-09 |               |          |
| 🏟 Ventas          | ~ |                                              | 2010 07 00           |               |          |
| 鍲 Caja            | ~ | Informacion de Entrega                       |                      |               |          |
| 🚯 Inventario      | ~ | NUMERO :                                     | Fecha                | Estado Venta: |          |
| Bodegas           | ~ | 00000011                                     | 2015-07-09           | PARA ENVIO    |          |
| Constrained on    | ~ | Bodequero:                                   |                      |               |          |
| - age enconnendas |   | MEJIA FRAGA DIEGO LEOPOLDO                   |                      |               |          |
| Reportes          | * | Informacion del Cliente                      |                      |               |          |
| DIMFRA ANDROID    |   | Cliente:                                     | Ci ruc:              | Direccion:    |          |
|                   |   | ALTAMIRANO JULIO                             | 0600852008           | BOLIVAR 8032  |          |
|                   |   | Telefono:                                    | Ubication:           |               |          |
|                   |   | 2937222                                      | PIMAMPIRO            |               |          |
|                   |   | Detalle de la Venta                          |                      |               |          |
|                   |   | Producto                                     |                      |               | Cantidad |
|                   |   | 1 ACEITE HIDRAULICO HYDO ADVANCED 3096930 GO |                      |               | 2.00     |
|                   |   | Generar PDF                                  |                      |               |          |
|                   |   |                                              |                      |               |          |
|                   |   | Salida de Bodega                             |                      |               |          |
|                   |   | NUMERO : 00000011                            |                      |               |          |
|                   |   | Fecha: 2015-07-09                            |                      |               |          |
|                   |   | Estado Venta: ENTREGADA                      |                      |               |          |
|                   |   | Bodequero: MEJIA FRAGA D                     | IEGO LEOPOLDO        |               |          |

| Clie | nte: ALTAMIRANO JULIO       |          |   |
|------|-----------------------------|----------|---|
| Cin  | IC: 0600852008              |          |   |
| Dire | ccion: BOLIVAR 8032         |          |   |
| Tele | fono: 2937222               |          |   |
| Ubio | acion: PIMAMPIRO            |          |   |
|      |                             |          | - |
| Det  | alle de Entrega             |          |   |
| Det  | alle de Entrega<br>Producto | Cantidad |   |

Gráfico 18: Entrega de productos Fuente: Propia

# Devolución de ventas

Permite llevar un control de la devolución de los distintos productos por parte de los clientes.

| ┥ DM Distribuid | ora |                                 |                | 🗰 Stock Minimo 👻 👤 MEJI | A FRAGA DIEGO LEOPOLDO(ADMINISTRADOR) <del>-</del> |
|-----------------|-----|---------------------------------|----------------|-------------------------|----------------------------------------------------|
| 🚳 Seguridad     | ~   | Devolucion venta                |                |                         |                                                    |
| 🚳 Personas      | ~   |                                 |                |                         |                                                    |
| Adquisiciones   | ~   | + Agregar Devolución            |                |                         | Filtro:                                            |
| Pedidos         | ~   | Empleado                        | 🍦 🛛 Doc. Venta | Cliente                 | < Fecha 💠 🔶                                        |
| 🚳 Ventas        | ~   | 1 MEJIA FRAGA DIEGO LEOPOLDO    | 00000001       | BORJA ENRIQUEZ JUAN     | 2015-05-13 Ver devolución                          |
| 🚯 Caja          | ~   | 2 MEJIA FRAGA DIEGO LEOPOLDO    | 00000004       | ACOSTA JORGE ANIBAL     | 2015-05-18 Ver devolución                          |
| A Inventario    | ~   | Mostrando 1 al 2 de 2 registros |                |                         | Inicio Anterior 1 Siguiente Final                  |

Gráfico 19: Devolución de ventas Fuente: Propia

# Trasferencia de productos

Permite realizar trasferencia de productos entre las bodegas para facilitar la disposición de productos o él envió de un determinado producto a otra bodega.

| 刘 DM Distribuidora          |   | * Stoc                                                             | k Minimo 👻 👤 | MEJIA FRAGA | DIEGO LEOPOLDO(ADMINISTRADO | DR) <del>-</del> |
|-----------------------------|---|--------------------------------------------------------------------|--------------|-------------|-----------------------------|------------------|
| 🚯 Seguridad                 | ~ | Transferencia                                                      |              |             |                             |                  |
| 🚳 Personas                  | ~ |                                                                    |              |             |                             |                  |
| Adquisiciones               | ~ | + Nuevo                                                            |              |             | Filtro:                     |                  |
| Pedidos                     | ~ | ▲ Empleado                                                         | hasta        | Motivo 🖨    | Observacion                 | <b>⇔</b> ⇒       |
| 🚳 Ventas                    | ~ | 1 MEJIA FRAGA DIEGO LEOPOLDO 2015-05-13 BODEGA PRINCIPAL BODEGA SI | ECUNDARIO    | NORMAL      | PARA VER FALLAS DEL TANQUE  | /                |
| 🍘 Caja                      | ~ | 2 MEJIA FRAGA DIEGO LEOPOLDO 2015-05-20 BODEGA PRINCIPAL BODEGA SI | ECUNDARIO    | NORMAL      | ALGO                        | /                |
| 🚳 Inventario                | ~ | 3 MEJIA FRAGA DIEGO LEOPOLDO 2015-05-21 BODEGA PRINCIPAL BODEGA SI | ECUNDARIO    | NORMAL      | DFDF                        | <b>Z</b>         |
| 🙆 Seguridad                 | • | Agregar Transferencia                                              |              |             | (Inicio) (Antenor)          | Filldi           |
| Personas                    | ~ |                                                                    |              |             |                             |                  |
| Adquisiciones               | ~ | + Agregar Producto Guardar Cancelar                                |              |             |                             |                  |
| <ul> <li>Pedidos</li> </ul> | ~ | Encabezado de la transferencia                                     |              |             |                             |                  |
| Ø Ventas                    | ~ | Empleado:                                                          |              |             |                             |                  |
| 🚯 Caja                      | ~ | MEJIA FRAGA DIEGO LEOPOLDO                                         |              |             |                             |                  |
| Inventario                  | ~ | Fecha:                                                             |              |             |                             |                  |
| A Bodegas                   | ~ | 2015-07-09                                                         |              |             |                             |                  |
| Encompion das               |   | Bodega desde:                                                      |              |             |                             |                  |
| and Encomiencias            | • | BODEGA PRINCIPAL                                                   |              |             | •                           |                  |
| Reportes                    | * | Bodega hasta:                                                      |              |             |                             |                  |
| DIMFRA ANDROID              |   | BODEGA DE BAJA                                                     |              |             | •                           |                  |
|                             |   | Observacion:                                                       |              |             |                             |                  |
|                             |   | Potallo de la transforansia                                        |              |             |                             |                  |
|                             |   | Detalle de la transferencia                                        |              |             |                             |                  |
|                             |   | Producto                                                           |              | Cantidad    |                             |                  |
|                             |   | 1 ACEITE HIDRAULICO HYDO ADVANCED                                  |              | 2           | Eliminar                    |                  |
| Stundad                     | ~ | Venterenterente                                                    |              |             |                             |                  |
| & Personas                  | ~ | ver transferencia                                                  |              |             |                             |                  |
| Adquisiciones               | ~ | Cancelar                                                           |              |             |                             |                  |
| a Pedidos                   | ~ | Empleado:                                                          |              |             |                             |                  |
| Ventas                      | ~ | MEJIA FRAGA DIEGO LEOPOLDO                                         |              |             |                             |                  |
| 🙆 Caja                      | ~ | Fecha:                                                             |              |             |                             |                  |
| 🔹 Inventario                | ~ | 2015-05-13                                                         |              |             |                             |                  |
| 🚯 Bodegas                   | ~ | Bodega desde:<br>BODEGA PRINCIPAL                                  |              |             |                             |                  |
| Encomiendas                 | ~ | Bodega hasta:                                                      |              |             |                             |                  |
| 2 Reportes                  | ~ | BODEGA SECUNDARIO                                                  |              |             |                             |                  |
| DIMFRA ANDROID              |   | Motivo:                                                            |              |             |                             |                  |
|                             |   | NORMAL                                                             |              |             |                             |                  |
|                             |   | Observacion:                                                       |              |             |                             |                  |
|                             |   | PARA VER FALLAS DEL TANQUE                                         |              |             |                             |                  |
|                             |   | Producto                                                           |              |             | Cantidad                    | _/               |
|                             |   | 1 ACEITE PARA MOTORES DIÉSEL CI 4 SL DEO 15W40 T                   |              |             | 2                           |                  |

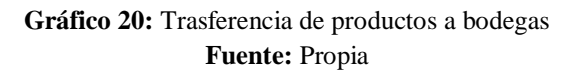

## 1.10. Módulo encomiendas

Permite la gestión y control y creación de la guía de despacho de productos adquiridos por los clientes (nueva encomienda, gestión de encomiendas, vehículo que lleva la encomienda).

|             | Nueva Guía: Permite crear la guía de envió del producto     |
|-------------|-------------------------------------------------------------|
|             | Gestión de Guías: permite ver el estado de la guía          |
| ENCOMIENDAS | En el módulo y secciones de los mismos se manejan controles |
|             | estándar (agregar – editar –eliminar )                      |

Tabla 9: Módulo encomiendas Fuente: Propia

| 🚀 DM Distribui | idora |                                |                             | 🐐 St                 | ock Minimo 🔻 💄 MEJIA FRAGA | DIEGO LEOPOLDO(ADMINISTRADOR)          |
|----------------|-------|--------------------------------|-----------------------------|----------------------|----------------------------|----------------------------------------|
| Seguridad      |       | <ul> <li>Crear enco</li> </ul> | mienda: seleccionar gu      | ias                  |                            |                                        |
| Personas       |       | •                              |                             |                      |                            |                                        |
| Adquisiciones  |       | V Num Guia                     | Num Doc                     | Cliente              | Estado                     | Fecha creación                         |
| Pedidos        |       | ✔ 2 4                          | 00000010                    | UTN                  | CREADA                     | 0000-00-00                             |
| Ventas         |       | • 5                            | 00000011                    | ALTAMIRANO JULIO     | CREADA                     | 0000-00-00                             |
| Caja           |       | ✓ Siguiente                    |                             |                      |                            |                                        |
|                |       |                                |                             |                      |                            |                                        |
| aDistribuidora | 9     |                                |                             |                      | 🐐 Stock Minimo 🕶           | MEJIA FRAGA DIEGO LEOPOLDO(ADMINISTRAL |
| Seguridad      | * (   | Creando Encomienda             |                             |                      |                            |                                        |
| Personas       | ~     |                                |                             |                      |                            |                                        |
| Adquisiciones  | × 1   | nformación de la Encomien      | fa                          |                      |                            |                                        |
| Pedidos        | •     | Chofer:                        |                             |                      |                            |                                        |
| Ventas         | ~     | PUGA LANDETA GUILLERN          | IO BAYARDO                  |                      |                            | ۲                                      |
| a Caja         | × A   | Auto:                          |                             |                      |                            | -                                      |
| Inventario     | ~     | PN0-201                        |                             |                      |                            | •                                      |
| Bodegas        | ~     | 2015-03-12                     |                             |                      |                            |                                        |
| Encomiendas    | ¥ R   | Retorno:                       |                             |                      |                            |                                        |
| Reportes       | •     | 2015-03-13                     |                             |                      |                            |                                        |
| DIMFRA ANDROID | [     | Detalle de la Encomienda       |                             |                      |                            |                                        |
|                |       | Guia Cliente                   | Detaile                     |                      |                            |                                        |
|                |       | 4 UTN                          | Producto                    |                      |                            | Cantidad                               |
|                |       |                                | 1 ACEITE MULTIUSO PARA TRAN | SMISIONES MTO 10/V30 |                            | 9.00                                   |
|                |       | 🛱 Guardar Cancelar             |                             |                      |                            |                                        |
|                |       |                                |                             |                      |                            |                                        |

Gráfico 21: Módulo de encomiendas Fuente: Propia

## Gestión de encomiendas

Permite dar seguimiento de las encomiendas enviadas para llevar un control del usuario, vehículo fecha ingreso, fecha retorno.

| A DM Distribuidor           | а   |                         |             |          |         |          | <b>*</b> S | Stock Minimo 👻 👤 MEJIA FRAGA | DIEGO LEOPOLDO(AD)  | MINISTRADOR) <del>-</del> |
|-----------------------------|-----|-------------------------|-------------|----------|---------|----------|------------|------------------------------|---------------------|---------------------------|
| 🙆 Seguridad                 | ~   | Encomienda              |             |          |         |          |            |                              |                     |                           |
| 🕫 Personas                  | ~   |                         |             |          |         |          |            |                              |                     |                           |
| Adquisiciones               | ~   | + Agregar Encomienda    |             |          |         |          |            |                              | Filtro:             |                           |
| n Pedidos                   | ~   | A Chofer                |             |          |         | Auto     | Fecha      | 0 Retorno                    |                     |                           |
| 🕫 Ventas                    | ~   | 1 PUGA LANDETA GUILLER  | RMO BAYARDO |          |         | AAC-0123 | 2015-05-18 | 2015-05-18                   |                     | Ver Encomienda            |
| 🖚 Caja                      | ~   | 2 PUGA LANDETA GUILLER  | RMO BAYARDO |          |         | AAC-0123 | 2015-05-19 | 2015-05-19                   |                     | Ver Encomienda            |
| nventario                   | ~   | 3 PUGA LANDETA GUILLER  | RMO BAYARDO |          |         | PNU-251  | 2015-05-13 | 2015-05-13                   |                     | Ver Encomienda            |
| 🙆 Bodegas                   | ~   | 4 PUGA LANDETA GUILLER  | MO BAYARDO  |          |         | PNU-251  | 2015-03-12 | 2015-03-13                   | talala (Astasian) 1 | Ver Encomienda            |
| 🙆 Encomiendas               | ~   | Mostrando Tai 4 de 4 re | gistros     |          |         |          |            |                              | Inicio Anterior     | Siguiente                 |
| Reportes                    | ~   |                         |             |          |         |          |            |                              |                     |                           |
| DIMFRA ANDROID              |     |                         |             |          |         |          |            |                              |                     |                           |
| R Seguridad                 | ~   | Verensemiende           |             |          |         |          |            |                              |                     |                           |
| Personas                    | ~   | ver encomienda          |             |          |         |          |            |                              |                     |                           |
| R Adquisiciones             | ~   | Información de encon    | nienda      |          |         |          |            |                              |                     |                           |
| <ul> <li>Pedidos</li> </ul> | ~   | Auto:                   |             |          |         |          |            |                              |                     |                           |
| - Ventas                    | ~   | PNU-251                 |             |          |         |          |            |                              |                     |                           |
| A Caia                      | ~   | Chofer:                 |             |          |         |          |            |                              |                     |                           |
| 40 Cojo                     | ~   | GUILLERMO BAYARDO       | )           |          |         |          |            |                              |                     |                           |
| Redease                     |     | Fecha:<br>2015-03-12    |             |          |         |          |            |                              |                     |                           |
| an ouregas                  |     | Patorno:                |             |          |         |          |            |                              |                     |                           |
| B December                  | , v | 2015-03-13              |             |          |         |          |            |                              |                     |                           |
|                             |     | Detalle de encomiend    | a           |          |         |          |            |                              |                     |                           |
| VIMERA ANDROID              |     | Guia                    | Cliente     | Num doc  | Diracci | ón       | Telefóno   |                              | Ubicación           |                           |
|                             |     | 1 4                     | LITN        | 00000010 | OLIVO   | 011      | 445455556  |                              | BARRA               |                           |
|                             |     |                         |             | 0000010  | 01110   |          |            |                              |                     |                           |
|                             |     | Retornar                |             |          |         |          |            |                              |                     |                           |

#### Gráfico 22: Gestión encomiendas Fuente: Propia

## 1.11. Gestión de reportes

Permite generar información de salida de (ventas, productos, pedidos, lista clientes.... cuentas por cobrar....)

| REPORTES | <b>Reportes:</b> Permite generar información necesaria en formato digital o impreso. |
|----------|--------------------------------------------------------------------------------------|
|          |                                                                                      |

Tabla 10: Módulo reportesFuente: Propia

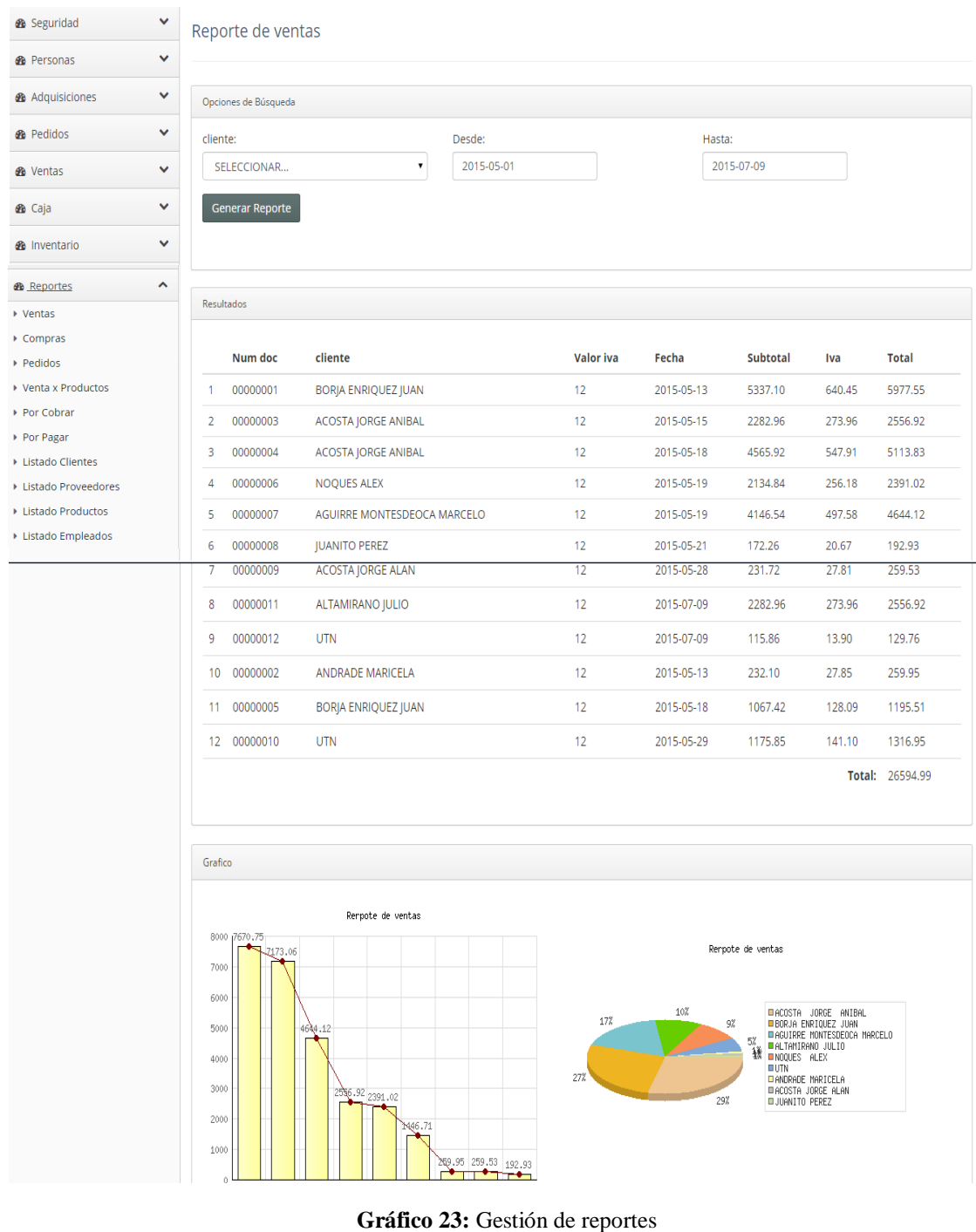

Fuente: Propia

La generación de reportes está definida mediante un formato PDF.

#### Resultados

|    | Num doc  | cliente                     | Valor iva | Fecha      | Subtotal | lva    | Total    |
|----|----------|-----------------------------|-----------|------------|----------|--------|----------|
| 1  | 00000001 | BORJA ENRIQUEZ JUAN         | 12        | 2015-05-13 | 5337.10  | 640.45 | 5977.55  |
| 2  | 0000003  | ACOSTA JORGE ANIBAL         | 12        | 2015-05-15 | 2282.96  | 273.96 | 2556.92  |
| 3  | 00000004 | ACOSTA JORGE ANIBAL         | 12        | 2015-05-18 | 4565.92  | 547.91 | 5113.83  |
| 4  | 00000006 | NOQUES ALEX                 | 12        | 2015-05-19 | 2134.84  | 256.18 | 2391.02  |
| 5  | 0000007  | AGUIRRE MONTESDEOCA MARCELO | 12        | 2015-05-19 | 4146.54  | 497.58 | 4644.12  |
| 6  | 8000000  | JUANITO PEREZ               | 12        | 2015-05-21 | 172.26   | 20.67  | 192.93   |
| 7  | 0000009  | ACOSTA JORGE ALAN           | 12        | 2015-05-28 | 231.72   | 27.81  | 259.53   |
| 8  | 00000011 | ALTAMIRANO JULIO            | 12        | 2015-07-09 | 2282.96  | 273.96 | 2556.92  |
| 9  | 00000012 | UTN                         | 12        | 2015-07-09 | 115.86   | 13.90  | 129.76   |
| 10 | 00000002 | ANDRADE MARICELA            | 12        | 2015-05-13 | 232.10   | 27.85  | 259.95   |
| 11 | 00000005 | BORJA ENRIQUEZ JUAN         | 12        | 2015-05-18 | 1067.42  | 128.09 | 1195.51  |
| 12 | 00000010 | UTN                         | 12        | 2015-05-29 | 1175.85  | 141.10 | 1316.95  |
|    |          |                             |           |            |          | Total: | 26594.99 |

Graficos

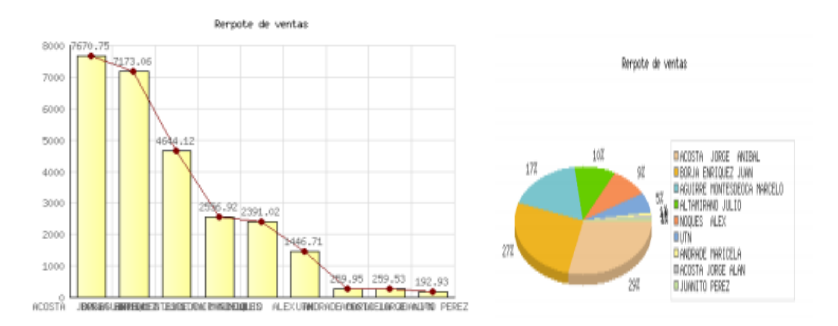

Gráfico 24: Reportes Pdf Fuente: Propia

# 1.12. Aplicación móvil

Permite descargar la aplicación para ejecutarse en los dispositivos móviles en lo referente a la gestión de (pedidos, productos, clientes, pagos).

| APLICACIÓN | Pedidos: Permite crear nuevo pedido y sincronizar al sistema web<br>Productos: Permite visualizar una galería de productos en la aplicación |
|------------|----------------------------------------------------------------------------------------------------|
| MÓVIL      | móvil                                                                                                    |
|            | Clientes: Permite visualizar una lista de clientes en la aplicación móvil                                                                   |
|            | Pagos: Permite visualizar los pagos pendientes de los clientes en la                                                                        |
|            | aplicación móvil                                                                                                    |
|            | En el módulo y secciones de los mismos se manejan controles estándar                                                                        |
|            | (agregar – editar –eliminar )                                                                                                    |

Tabla 11: Aplicación móvilFuente: Propia

D

Una vez nos hayamos validado correctamente accedemos a la pantalla principal de la aplicación móvil, consiste en un menú con el módulo de pedidos para la emisión de un nuevo pedido.

| 🖥 📶 💶 3:52 m     |                                            | A DM Distribuciones |  |
|------------------|--------------------------------------------|---------------------|--|
| M Distribuciones |                                            | 🍘 Dashboard         |  |
| Inicio de sesión | 0000                                       | ▶ Inicio            |  |
| Cedula           |                                            | + Nuevo Cliente     |  |
|                  | 9999                                       | ▶ Nuevo Pedido      |  |
| Clave            | 1 2 3 4 5 6 7 8 9 0<br>0 W E R T Y U I O P | ▶ Pedidos           |  |
| Inizian Casión   |                                            | ▶ Productos         |  |
| lincial Sesion   |                                            | ▶ Clientes          |  |
|                  |                                            | Pagos               |  |

Gráfico 25: Pantalla de login aplicación móvil Fuente: Propia

**Clientes:** maneja un cátalo de clientes de la empresa se puede agregar un nuevo cliente desde el dispositivo móvil.

| lientes               |                                 | Nuevo Cliente      |
|-----------------------|---------------------------------|--------------------|
|                       |                                 | Guardar Cliente    |
|                       | Search 🏾 🕄 🔳                    | Razon social:      |
| Nombre                | ACOSTA IORGE ANIBAL             | REQUERIDO          |
| Dirección             | SIMON BOLIVAR                   | Ci ruc:            |
| Teléfono              | 062906065                       | REQUERIDO          |
| Celular               | 0987865322                      | Nombre contacto:   |
| Nombre                | ACOSTA JORGE ALAN               | REQUERIDO          |
| Teléfono              | 022097045                       | Apellido contacto: |
| Celular               | 0986547267                      | REQUERIDO          |
| Nombre                | ACOSTA LUIS VINICIO             | Direccion:         |
| Dirección<br>Teléfene | LOS CEIBOS                      | REQUERIDO          |
| Celular               | 0986756432                      | Domicilio:         |
| Nombre                | ADELNORT                        | REQUERIDO          |
| Dirección             | ELOY ALFARO                     | Telefono:          |
| Teléfono              | 022506512                       | REQUERIDO          |
| howing 1 to 10 o      | f 20 rows 10 A records per page | Celular:           |
|                       |                                 | REQUERIDO          |
|                       | << < 1 2 >                      | >> Ubicacion:      |
|                       |                                 |                    |

Gráfico 26: Aplicación móvil clientes Fuente: Propia

**Pedidos:** Permite crea nuevo pedido selecciona cliente busca el producto a vender la cantidad solicitada y confirma su disponibilidad en su inventario y guarda el pedido y esta generado.

|                                   | A DM                                 |
|-----------------------------------|--------------------------------------|
|                                   | SELECCIONAR                          |
| 🏶 Dashboard                       | ACOSTA JORGE ANIBAL                  |
| ▶ Inicio                          | ACOSTA JORGE ALAN                    |
|                                   | FB                                   |
| ▶ Nuevo Pedido                    | ACOSTA LUIS VINICIO                  |
| ▶ Pedidos                         | ADELNORT                             |
| ▶ Productos                       | AGROPLANT VIVERO                     |
| ► Clientes                        | AGUIRRE AVILA INES                   |
| ▶ Pagos                           | + Agro                               |
|                                   | Glienze: AGUIRRE MONTESDEOCA MARCELO |
| Nuevo Pedido                      | SELECCI<br>ALMEIDA ANGEL             |
| + Agregar Producto Guardar Pedido | 2015-07-<br>ALMEIDA CESAR            |
| Cliente:                          | Detall                               |
| SELECCIONAR                       | ALMEIDA SANCHEZ CESAR                |
| Fecha:                            | ALTAMIRANO JULIO                     |
| 2015-07-10                        | AUTUMA QUELAL RVPON FERMANDO         |
| Detalle de Pedido                 | ALI ONA QUELAL BYRON PERNANDO        |
|                                   | ANDRADE EDGAR                        |

| 🖪 DM Dis      | tribuci  | ones                  |                   |                                              | 🖪 DM Dis      | stribu | ciones                |
|---------------|----------|-----------------------|-------------------|----------------------------------------------|---------------|--------|-----------------------|
| Agregar Produ | icto     | Información adicional |                   |                                              | Agregar Produ | icto   | Información adicional |
| + Agregar     | Cancelar | r                     |                   | SELECCIONAR                                  | + Agregar     | Cance  | elar                  |
| SELECCIONAR.  |          |                       | + Agreg           | ACEITE HIDRAULICO HYDO ADVANCED              | Producto:     |        |                       |
| Existencia:   |          |                       | selecc            | ACEITE HIDRAULICO HYDO ADVANCED              | ACEITE PARA N | иотор  | RES DIÉSEL CI 4 SL    |
| 0             |          |                       | distencia<br>0    | ACEITE HIDRAULICO HYDO ADVANCED 3096930 GO   |               |        |                       |
| Cantidad:     |          |                       | antidad:          | ACEITE HIDRAULICO HYDO ADVANCED 3096931 GO   | =xistencia:   |        |                       |
| 0             |          |                       | recio:            | ACEITE MULTIUSO PARA TRANSMISIONES MTO 10W30 | 9             |        |                       |
| Precio:       |          |                       | 0<br>ptal:        | ACEITE PARA ENGRANAJES GO 80W90              | Cantidad:     |        |                       |
| 0             |          |                       | 0                 | ACEITE PARA ENGRANAJES GO 80W90              | 1             |        |                       |
| Fotal:        |          |                       |                   | ACEITE PARA ENGRANAJES GO 85W140             | Precio:       |        |                       |
| 0             |          |                       |                   | ACEITE PARA ENGRANAJES GO 85W140             | 1067.42       |        |                       |
|               |          |                       |                   | ACEITE PARA MANDOS FINALES FD 60             | Fotal:        |        |                       |
|               |          |                       |                   | ACEITE PARA MANDOS FINALES FD 60             | 1067.42       |        |                       |
|               |          |                       |                   | ACEITE PARA MOTORES A GAS NGEO 2255083 40    |               |        |                       |
|               |          |                       |                   | ACEITE PARA MOTORES DIESEL                   |               |        |                       |
|               |          |                       | A DN              | A Distribuciones                             |               |        |                       |
|               |          |                       | Nuevo             | o Pedido                                     |               |        |                       |
|               |          |                       | + Agre            | gar Producto Guardar Pedido                  |               |        |                       |
|               |          | ¢                     | liente:           |                                              |               |        |                       |
|               |          |                       | ALMEID/           | A SANCHEZ CESAR                              |               | •      |                       |
|               |          | F                     | echa:<br>2015-07- | 10                                           |               |        |                       |
|               |          |                       | _0.000            |                                              |               |        |                       |

# Pedidos generados

| edidos                    |                                                 |         | Productos    |
|---------------------------|-------------------------------------------------|---------|--------------|
|                           | Search                                          | C 🛛 🗰 - |              |
| CIRUC                     | 1704888476001                                   |         | Nombre       |
| Cliente                   | ALMEIDA SANCHEZ CESAR                           |         | Stock        |
| Fecha                     | 2015-07-10                                      |         | Categoria    |
| Estado                    | GENERADO                                        |         | Unidad       |
| CIRUC                     | 1000442960001                                   |         | Nombre       |
| Cliente                   | ACOSTA JORGE ANIBAL                             |         | Stock        |
| Fecha                     | 2015-05-18                                      |         | Categoria    |
| Estado                    | VENDIDO                                         |         | Unidad       |
| CIRUC                     | 1000442960001                                   |         | Nombre       |
| Cliente                   | ACOSTA JORGE ANIBAL                             |         | Stock        |
| Fecha                     | 2015-05-13                                      |         | Categoria    |
| Estado                    | VENDIDO                                         |         | Unidad       |
| CIRUC<br>Cliente<br>Fecha | 1002090882001<br>ANDRADE MARICELA<br>2015-05-13 |         | Showing 1 to |

# **Productos:** Permite ver el inventario y existencia de productos

|                   | Search 🖸 🔳                                 |
|-------------------|--------------------------------------------|
| Nombre            | ACEITE HIDRAULICO HYDO ADVANCED            |
| Stock             | 1                                          |
| Unidad            | TANQUE 55GLS                               |
| Nombro            |                                            |
| Stock             | 10                                         |
| Categoria         | LUBRICANTES                                |
| Unidad            | CANECA 5GLS                                |
| Nombre            | ACEITE HIDRAULICO HYDO ADVANCED 3096930 GO |
| Stock             | 14                                         |
| Unidad            | LUBRICANTES<br>TANOUE 55GLS                |
|                   |                                            |
| handen die 10 - 4 | 45 rows 10 + records per page              |

#### Gráfico 27: Aplicación móvil pedidos generados Fuente: Propia

Pagos: permite ver el estado de cobros pendientes o pagados

| Search              |                                                                                                    |                                                                                                    |                                                                                                    |
|---------------------|----------------------------------------------------------------------------------------------------|----------------------------------------------------------------------------------------------------|----------------------------------------------------------------------------------------------------|
| Search              | JL                                                                                                    | S                                                                                                    | III -                                                                                                    |
| 00000001            |                                                                                                    |                                                                                                    |                                                                                                    |
| BORJA ENRIQUEZ JUAN |                                                                                                    |                                                                                                    |                                                                                                    |
| 2015-05-13          |                                                                                                    |                                                                                                    |                                                                                                    |
| 5977.55             |                                                                                                    |                                                                                                    |                                                                                                    |
| 1                   |                                                                                                    |                                                                                                    |                                                                                                    |
| EFECTIVO            |                                                                                                    |                                                                                                    |                                                                                                    |
| 00000003            |                                                                                                    |                                                                                                    |                                                                                                    |
| ACOSTA JORGE ANIBAL |                                                                                                    |                                                                                                    |                                                                                                    |
| 2015-05-15          |                                                                                                    |                                                                                                    |                                                                                                    |
| 2556.92             |                                                                                                    |                                                                                                    |                                                                                                    |
| 1                   |                                                                                                    |                                                                                                    |                                                                                                    |
| CHEQUE              |                                                                                                    |                                                                                                    |                                                                                                    |
| 00000004            |                                                                                                    |                                                                                                    |                                                                                                    |
| ACOSTA JORGE ANIBAL |                                                                                                    |                                                                                                    |                                                                                                    |
| 2015-05-18          |                                                                                                    |                                                                                                    |                                                                                                    |
| 5113.83             |                                                                                                    |                                                                                                    |                                                                                                    |
|                     | 00000001<br>BORJA ENRIQUEZ JUAN<br>2015-05-13<br>5977.55<br>1<br>EFECTIVO<br>00000003<br>ACOSTA JORGE ANIBAL<br>2015-05-15<br>2556.92<br>1<br>CHEQUE<br>00000004<br>ACOSTA JORGE ANIBAL<br>2015-05-18 | 00000001<br>BORJA ENRIQUEZ JUAN<br>2015-05-13<br>5977.55<br>1<br>EFECTIVO<br>00000003<br>ACOSTA JORGE ANIBAL<br>2015-05-15<br>2556.92<br>1<br>CHEQUE<br>00000004<br>ACOSTA JORGE ANIBAL<br>2015-05-18<br>5113.93 | 00000001<br>BORJA ENRIQUEZ JUAN<br>2015-05-13<br>5977.55<br>1<br>EFECTIVO<br>00000003<br>ACOSTA JORGE ANIBAL<br>2015-05-15<br>2556.92<br>1<br>CHEQUE<br>00000004<br>ACOSTA JORGE ANIBAL<br>2015-05-18<br>5113.83 |

Gráfico 28: Aplicación móvil pagos Fuente: Propia

# Apk Dimfra-Android

Permite la descarga de la aplicación móvil (APK DIMFRA), para los dispositivos celulares.

| DIMFRA-ANDROID | Permite la descarga de la aplicación móvil |
|----------------|--------------------------------------------|

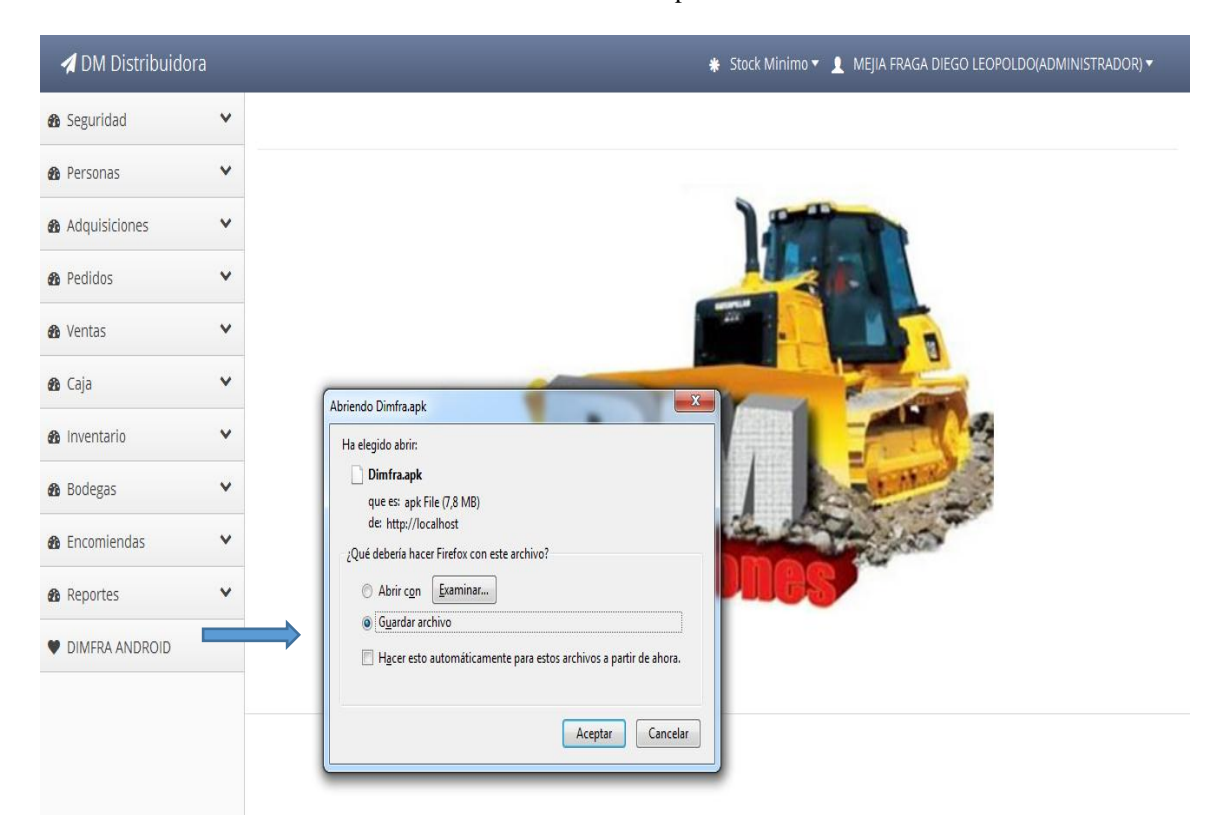

Tabla 12: Apk Dimfra Fuente: Propia

Gráfico 29: Apk Dimfra Fuente: Propia